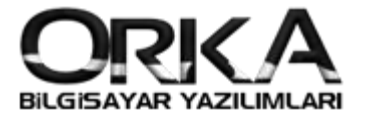

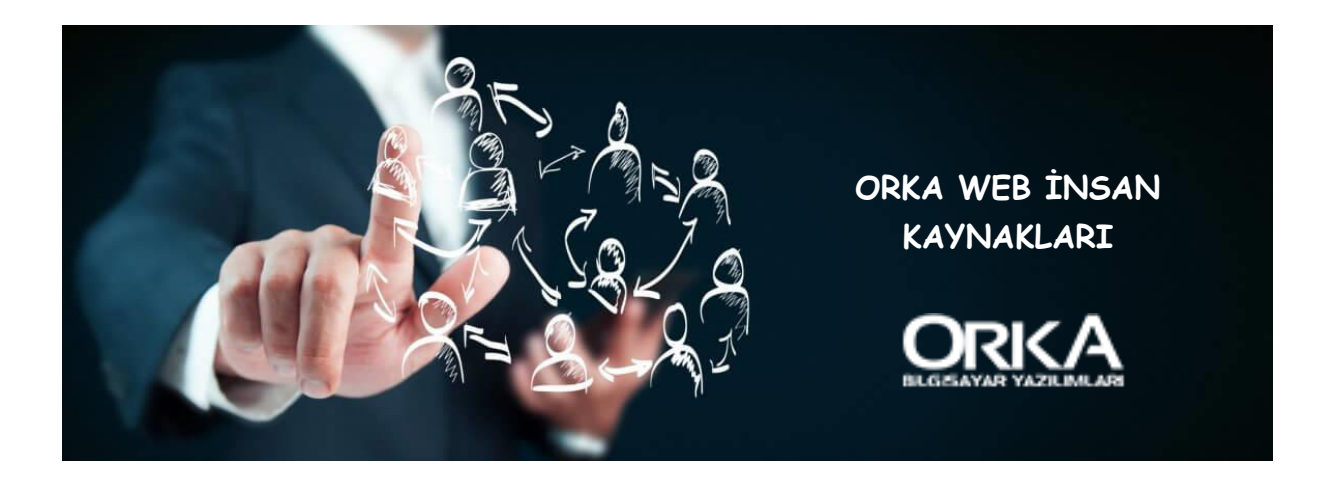

# Web IK Giriş

Orka Web İnsan Kaynakları, SQL Programı ile entegreli çalışan web tabanlı bir uygulamadır. Orka Web İnsan Kaynakları programında personeller, cep telefonlarından ya da internet erişimi olan herhangi bir yerden izin ve avans taleplerinde bulunabilir ya da bordrolarını görüntüleyebilir.

## Web İK Özellikleri

- İzin Talebi
- Avans Talebi
- □ Talepler Aşamalı Onay sistemine tabi tutulmaktadır.
- Bordro Görüntüleme
- Pusula Görüntüleme
- Dersonel Cari Ekstre Görüntüleme
- □ İşlemlerin Onaylarının ardından Son Talep Formu yazdırma
- Onay işlemlerinin Otomatik e-Posta gönderilmesi
- Yönetici Paneli
- Bireysel ve Yönetimsel Yetkilendirme
- □ Web Üzerinden Puantaj
- Web Üzerinden Mesai Girişi
- Web Üzerinden Özlük dosyası görüntüleme ve yükleme

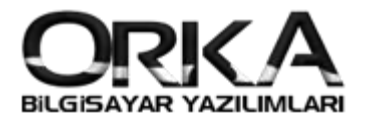

# İÇİNDEKİLER

| WEB IK GİRİŞ                                           | 1  |
|--------------------------------------------------------|----|
| Web İK Özellikleri                                     | 1  |
| MASAÜSTÜ UYGULAMASINDA YAPILMASI GEREKENLER            |    |
| Firma Tanımlamaları                                    | 3  |
| Personellerinizin Projelerini Tanımlayınız             | 4  |
| WEB IK TANIMLAMALARI                                   | 5  |
| Proje ve Şube Tanımlamaları                            | 7  |
| Ayarlar Menüsü                                         | 7  |
| Rol Yönetimi                                           | 7  |
| Yeni Rol Ekleme                                        |    |
| Savfa Ataması                                          |    |
| Rolün Birevsel Yetki Ataması                           | 10 |
| Rolün Kullanıcı Yetkileri                              |    |
| Kullanıcı Yönetimi                                     | 12 |
| Eksik Kullanıcı Oluştur.                               |    |
| Kullanıcı Bilgilerini Değiştir                         |    |
| Şifre Değiştir                                         | 13 |
| Kullanıcı Sil                                          |    |
| Rol Tanımla                                            |    |
| Proje Tanımlama                                        |    |
| Süreç Oluşturma                                        | 16 |
| Firma Tanımlamaları                                    |    |
| Avans ve İzin Talepleri Nasıl Yapılır?                 |    |
| Puantaj Girişleri                                      | 20 |
| Raporlamalar                                           |    |
| Bordro Yazdırma                                        | 23 |
| Hesap Pusulasi                                         |    |
| Personel Cari Ekstre Raporu                            |    |
| Programdaki Diğer Ayarlar                              |    |
| Firma Logolarınızı WEB IK sistemine Tanıtma            |    |
| E-Posta Senkronizasyonu için yapılması gereken ayarlar |    |

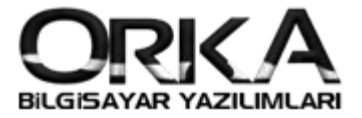

# Masaüstü Uygulamasında Yapılması Gerekenler

# Firma Tanımlamaları

Firmalarınızın hangilerinin Web İK da kullanılması gerektiğini belirlemeniz gerekmektedir.

Firma Listesinde sağ tuş "Firma Düzelt"

|   | üncelle  | Lisans Bil | gileri Uzaktan Yardım Eğitim Videoları Destek Forum Orka Facebook Orka Twitter | Bize Ulaşın                |
|---|----------|------------|--------------------------------------------------------------------------------|----------------------------|
|   |          |            | ORKA<br>Marada                                                                 |                            |
|   |          |            | Firma Vänotim Sictomi                                                          |                            |
|   |          |            | Firma fonetim sistemi                                                          |                            |
|   |          |            |                                                                                |                            |
|   |          |            | Orka Yazılım 💌                                                                 | FR 6311                    |
|   |          |            | Altuă 🔽                                                                        | rosoft" DX 19.1.3          |
|   |          |            | S(                                                                             | QL Server                  |
|   | 2019     |            | Firma Listesi PID: 12456                                                       | 192.168.0.68<br>DESKTOP 10 |
| * | Simae    | No         | 2019 Yılı Firmalar Listesi                                                     | Defter                     |
|   | 6        | 0001       | İRZ TURİZM İNS. GIDA AKARYAKIT SAĞLIK VE TİC. LTD.                             | 🔹 Bilanço                  |
|   | 8        | 0002       | KAREKOD [QR] UYGULAMALARI DEMO                                                 | 🔹 Bilanço                  |
|   |          | 1000       | DEMO ORKA WEB IK - WE                                                          | 🏇 Bilanço                  |
| ľ | <b>S</b> | 1001       | DEMO [LOJISTIK]                                                                | 🏇 Bilanço                  |
|   | -        | 1002       | DEMO [BİLİŞİM TEKNOLO                                                          | 🚸 Bilanço                  |
|   | P        | 1003       | DEMO [TEKSTIL SEKTÖRI                                                          | 🚸 Bilanço                  |
|   | -        | 1004       | DEMO [İNSAN KAYNAKLAI 😡 Firma Unvanlarını Güncelle                             | 🔹 Bilanço                  |
|   | Ø        | 1005       | SMMM DOĞAN YILMAZ                                                              | 🗟 Serbest M                |
|   | Ø        | 1006       | AKTÍF ESTETÍK                                                                  | 🔹 Bilanço                  |
|   | <b>1</b> | 1007       | DEMO EXCEL VERİ TRANSFERİ                                                      | 🚸 Bilanço                  |
|   |          | 1008       | ARAÇ YAKIT TAKİP                                                               | 🏇 Bilanço                  |
|   | *        | 1453       | GERSAN ELEKTRİK TİC.VE SAN.A.Ş                                                 | 🚸 Bilanço                  |
|   |          | 9999       | ORKA BULUT PROJESİ                                                             | A Bilanco                  |

Orka Web Kullanımı "**Personel"** olarak seçiniz. Sistem birden fazla firmalarda da çalışmaktadır. Holding yapısındaki firmaları bu şekilde takip edebilirsiniz. Şubeli olan firmalarda şubeler otomatik getirilmektedir.

| CORKA_1000_2019] [DEMO ORKA WEB II<br>Kaydet Subeler Listesi Ortaklar Listes | C - WEB TİCARİ e-Defte<br>ÇÇ<br>E-Devlet Şifreleri | er e-Fatura e-Arşiv] Firma T | Tanımlamaları 🗖 🗙<br>DEMO Kayıtlarını Yükle |
|------------------------------------------------------------------------------|----------------------------------------------------|------------------------------|---------------------------------------------|
| 🚯 Firma Tanım 🔏 E-Devlet 🔳 Perso                                             | onel - Demirbaş - Büro                             | 🕘 Orka Web Kullanımı         |                                             |
| Ayarlar<br>Orka Web Kullanım<br>Ticari<br>Personel<br>Personel + Ticari      |                                                    |                              |                                             |

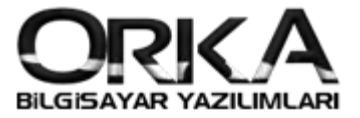

### Personellerinizin Projelerini Tanımlayınız.

# Proje Maliyetleri PDKS -Akort Ödemeler / Zimmet Ücret Yönetimi ve Sendika Sistemi Tanımlamalaı İşlemler Bildirimler Entegre Raporlar 🎲 Ana Sayfa 🛛 🗙 TANIMLI BORDE MUHTASAR BEY. BİLGİLERİ PUANTAJ LİSTES AYLIK BORDRO ENTEGRE GELECEK AYA DEVİR PERSONEL ÜCRET BORDROSU SGK SİTELERİ 🔋 ORKA\_1000\_2019 🛛 🖲 01.01.2019 - 31.12.2019 🗊 100000 - İSTANBUL DEMO ORKA WEB IK - WEB TİCARİ e-Defter e-Fatura e-Arşıv

#### Personel Listesini Açınız.

Personellerinizi **Proje / Gelirler** departmanını kullanarak gruplandırmalısınız. Örneğimizde personeller Muhasebe, Satış, Pazarlama şeklinde departmanlara göre seçim yapılmış.

| 🖻 Ana Sayfa  🕮 Per            | rsonel Li            | stesi ×          |            |                    |                  |               |                                     |              |                         |    |
|-------------------------------|----------------------|------------------|------------|--------------------|------------------|---------------|-------------------------------------|--------------|-------------------------|----|
| lenile Yeni Kimlik Düze       | الله:<br>۱t/Bilgiler | i Sil 201        | 19 Ocak    | Puantaj Gir        | işi Ücret Girişi | Bordro - Puan | aj Sil Firmalarda Ara Hızlı Mod     | plu İş.      | •                       |    |
| ju Carl Hesap Kaylı ve Ektres | *                    |                  |            | [10000             | 0-İSTANBUL]      | 2019 Ocal     | AYI SADECE ÇALIŞANLAR LİST          | resi         |                         |    |
| 12 Aylık Özet Rapor           |                      |                  |            | rip bu sütuna göre |                  |               |                                     |              |                         |    |
| 🐑 Ek Alan Girişi              |                      | * T.C. Kimlik No | Adı        | Soyadı             | Giriş Tarihi     | Çıkış Tarihi  | Proje/Hizmet                        | SGK Gün      | Hesap Gün Eksik Gün     | GI |
| 📎 Not ve Görevler             |                      | 23132132123      | Ali        | AK                 | 1.01.2013        |               | Muhasebe Yöneticisi-[Departmanlar]  | 30           | 30                      |    |
| 🗳 Dosya Ekle                  |                      | • 21277957392    | Altuğ      | AKSU               | 1.01.2006        |               | Sosyal Medya-[Departmanlar]         | 30           | 30                      |    |
| Özlük Dosvası                 |                      | 65465465411      | Asuman     | KARAKAYA           | 1.01.2008        |               | Pazarlama Yöneticisi-[Departmanlar] | 30           | 30                      |    |
|                               |                      | 33232132132      | Atıf Koray | KARGI              | 1.01.2018        |               | Muhasebe Yardımcı-[Departmanlar]    | 30           | 30                      |    |
| İŞE GİRİŞ                     | <b>.</b>             | 21277957391      | Canan      | AKTAŞ              | 1.01.2013        |               | Muhasebe Yardımcı-[Departmanlar]    | 30           | 30                      |    |
| 10 nm e : ett. :              |                      | 32165465465      | Esra       | KAYIŞ              | 1.01.2008        |               | Muhasebe Yardımcı-[Departmanlar]    | 30           | 30                      |    |
| M INT Giriş Bildirimi         |                      | 21442951828      | Eşref      | AKSU               | 1.01.2000        |               | Pazarlama-[Departmanlar]            | 30           | 30                      |    |
| 🍧 İşe Giriş Yazdır            |                      | 32131321321      | Murat      | KARA               | 1.01.2008        | -             | Pazarlama-[Departmanlar]            | 30           | 30                      |    |
| 🦉 Personel Sözleşmesi         |                      | 36187447178      | Turgut     | AYDIN              | 1.01.2016        |               | Pazarlama-[Departmanlar]            | 30           | 31                      |    |
| 💜 Vizite / Sağlık Belgesi     |                      |                  |            |                    |                  |               |                                     |              |                         |    |
| İŞTEN ÇIKIŞ                   | •                    |                  |            |                    |                  |               |                                     |              |                         |    |
| 🗞 Personel Çıkışını Yap       |                      |                  |            |                    | N                | -             |                                     | +            |                         |    |
| 2 INT Cikis Bildirimi         |                      | 0                |            |                    | 63               |               |                                     |              |                         | -  |
| isten Ohis Vardir             | ~                    | 4                |            |                    |                  |               |                                     | -            |                         | +  |
| SGK SÍTELERÍ                  |                      | A 1000 2019      | 01.01.201  | 9 - 31,12,2019     | 🗊 100000 - İSTA  | NBUL          | DEMO ORKA WEB IK - WI               | FB TİCARİ e- | Defter e-Fatura e-Arsiv |    |

Firmanızın departman listesini nasıl yaparız ve personellerde nasıl seçeriz sorusunu cevaplayalım.

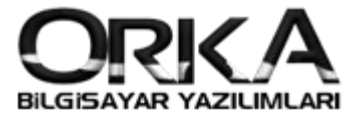

Personel Üzerinde sağ tuş **Düzelt / Banka, Departman** menüsünde **Proje/Hizmet** grubunu kullanarak personellerin departmanlarını seçiniz.

**Yeni Departman isimleri ekleyebilmek için;** Proje/Hizmet seçeneğinin yanındaki mercek simgesine çift tıklamanız halinde tablo açılacak bu tabloyu istediğiniz gibi düzenleyebilirsiniz.

| Kimlik Bilgileri Personel Bilg<br>Banka Tanımlamalar<br>Banka Kodu<br>Şube Adı<br>Hesap No<br>BAN No<br>Firma Banka {102}<br>Plan Kodu 335 0006<br>Departman / Bölüm / Pr | Puantaj P <u>D</u> KS 1<br>n-<br>bibe Kodu<br>ojeler<br>(Departmanlar) | Banka, Depar             | <u>A</u> dres Bilgileri | <u>Eğ</u> itim Bilgileri | <u>Ç</u> alıştığı Yerler | Yakınları |                                 | SECILI PERSON                  | EL       |
|----------------------------------------------------------------------------------------------------|------------------------------------------------------------------------|--------------------------|-------------------------|--------------------------|--------------------------|-----------|---------------------------------|--------------------------------|----------|
| Banka Tanımlamalar<br>Banka Kodu - Şu<br>Şube Adı<br>Hesap No<br>BAN No<br>QFirma Banka {102}<br>QPlan Kodu 335 0006<br>Departman / Bölüm / Pr<br>Departman / Bölüm / Pr  | n<br>ibe Kodu<br>ojeler<br>(Departmanlar)                              |                          |                         |                          |                          |           |                                 | 60                             |          |
| CARI GRUPLARI<br>Muhasebe Y                                                                                                    | : Center-[DANIŞMA<br>k-[DANIŞMANLIK]<br>öneticisi-[Departm             | MANLIK]<br>[]<br>manlar] | <b>A</b>                |                          |                          |           | T.C. Kimlik No<br>Adı<br>Soyadı | o 21277957393<br>Altuğ<br>AKSU | 2        |
| Muhasebe Y                                                                                                    | ardımcı-[Departma                                                      | nanlar]                  |                         |                          |                          |           | * Giriş Tarihi                  | Çıkış Tarihi                   | Şube     |
| PLASIYER SATIŞL Satış-[Depart                                                                                                    | tmanlar]                                                               |                          |                         |                          |                          |           | I 1.01.2006                     |                                | İSTANBUL |
| DEPO Pazarlama-[D                                                                                                    | epartmanlar]                                                           |                          |                         |                          |                          |           |                                 |                                |          |
| Sosval Medva                                                                                                    | a-[Departmanlar]                                                       |                          |                         |                          |                          |           |                                 |                                |          |
| ×                                                                                                    | 2                                                                      |                          |                         |                          |                          |           |                                 |                                |          |

# WEB IK Tanımlamaları

Web Sayfası açarak firmanıza bildirilen internet adresini yazdığınızda, aşağıdaki panel açılacaktır.

Kullanıcı adı ve şifrenizi yazarak sisteme giriş yapmalısınız.

| 0 | admin@orka.com.tr            |
|---|------------------------------|
| ۵ |                              |
|   | Beni hatırla Giriş yap       |
|   | 2019 © Orka İnsan Kaynakları |

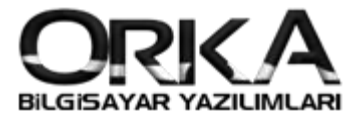

Firma listesi açılır. İlgili firmayı seçerek devam ediyoruz.

|                                                         |      | Genel Yonetici ] |
|---------------------------------------------------------|------|------------------|
|                                                         |      |                  |
|                                                         |      |                  |
| Firma Listesi 2019                                      | Tümü |                  |
| 1000                                                    |      |                  |
| DEMO ORKA WEB IK - WEB TICARI e-Defter e-Fatura e-Arşıv |      |                  |
| > 9999<br>Orka Bulut Projesi                            |      |                  |
|                                                         |      |                  |
|                                                         |      |                  |

Aşağıda Web İnsan Kaynakları programının Yönetici Paneli görüntülenmektedir.

|               |                                                                            | 0                        |
|---------------|----------------------------------------------------------------------------|--------------------------|
|               | 🕋 [ Şube Seç ] 📲 [ Proje Seç ] 🛐 [2019-Agustos] 🗸 🚰 [Hirma/Yii Degiş]      | ع [ Genel Yönetici ]     |
| <b>A</b>      |                                                                            |                          |
| AnaSayfa      | 🛆 🦷 Giriş yapılan Kullanıcının Personel Bilgisi bulunamadı,T.C. Kimlik nur | narasını kontrol ediniz. |
| 0             |                                                                            |                          |
| Çalışanlar    | 🥵 Cinsiyet Dağılımı 🛗 Doğum Günleri                                        |                          |
| 12<br>İzinler | Şube-Proje Erkek Kadın                                                     | Rapor                    |
|               | GENEL 8 2                                                                  | arkek                    |
| Ödemeler      |                                                                            |                          |
| ي             |                                                                            |                          |
| Ayarlar >     |                                                                            |                          |
|               |                                                                            |                          |
|               |                                                                            |                          |
|               | 🏪 Resmi Tatiller 🛛 🏯 İzinde olanlar 🛛 🔒 İzine Çıkacaklar                   |                          |
|               |                                                                            |                          |
|               | ZAFER BAYRAMI                                                              |                          |
|               | CUMHURİYET BAYRAMI                                                         |                          |
|               |                                                                            |                          |
|               |                                                                            |                          |

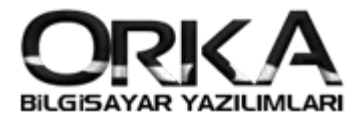

# Proje ve Şube Tanımlamaları

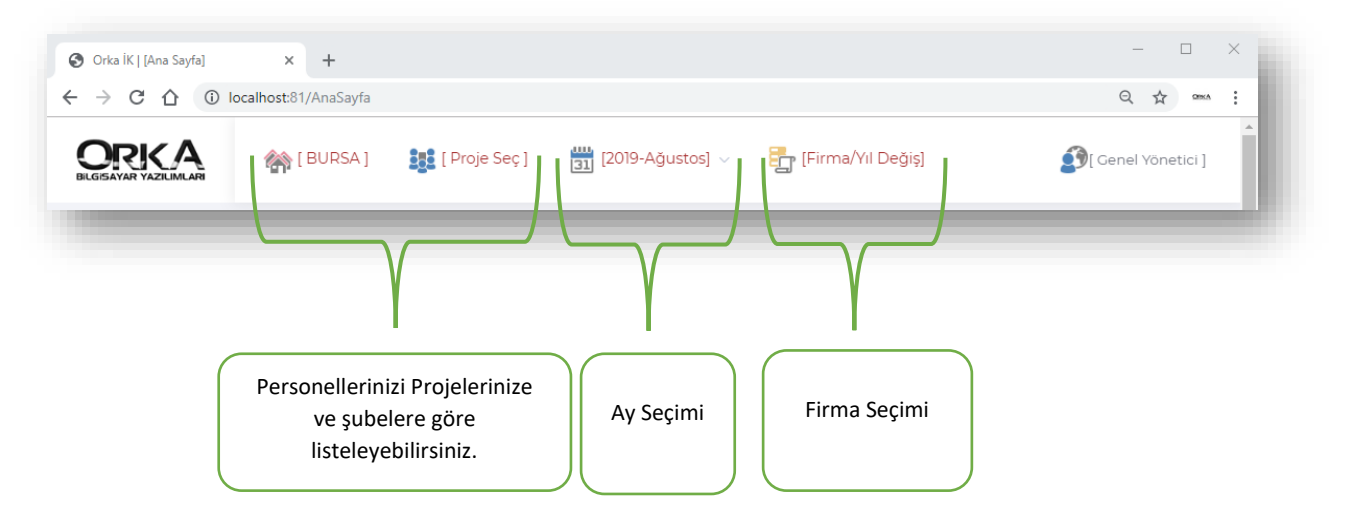

Web sayfasının başlık menüsünde "**Projeler"** ya da **"Şube"** isimlerine göre personelleriniz listelenecektir.

|               |                     |     | J. Land      |
|---------------|---------------------|-----|--------------|
|               |                     | × Þ | <b>1</b> ⊧ ∨ |
| Grup Kodu 🛛 🛧 | Grup Adı            |     | ⊳ Kişi ↔     |
| 21-001-0001   | Muhasebe Yöneticisi |     | 1            |
| 21-001-0002   | Muhasebe Yardımcı   |     | 3            |
| 21-001-0003   | Satış               |     | 1            |
| 21-001-0004   | Pazarlama           |     | 3            |
| 21-001-0005   | İdari İşler         |     |              |
| 21-001-0006   | Sosyal Medya        |     | 1            |
|               |                     |     | •            |

# Ayarlar Menüsü

#### Rol Yönetimi

| Ayarlar | <ul> <li>Kullanıcı Yönetimi</li> <li>Rol Yönetimi</li> <li>Süreç Oluşturma</li> <li>Firma Tanımları</li> </ul> | Ayarlar menüsünde "Rol Yönetimini<br>tıklayarak personellerinizin rollerin<br>tanıtmanız gerekmektedir. |
|---------|----------------------------------------------------------------------------------------------------|----------------------------------------------------------------------------------------------------|
|---------|----------------------------------------------------------------------------------------------------|----------------------------------------------------------------------------------------------------|

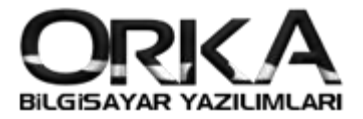

Rol Yönetimini açtığınızda Standart olarak 5 Rol Çıkmaktadır.

| Rol Adı      | Açıklaması                                                 |
|--------------|------------------------------------------------------------|
| Yönetici     | Bütün Yetkilere sahip Admin Kullanıcıdır.                  |
| Şube Müdürü  | Şubesindeki personelleri görüntüler.                       |
| Muhasebe     | Yönetici gibidir. Ama yetki kısıtlamasına tabidir.         |
| Personel     | Sadece Kendi Profilini görüntüler.                         |
| Proje Müdürü | Şube seçemez. Sadece proje seçer, kendi projesinde tanımlı |
|              | personelleri görüntüler.                                   |

Birinci Seçenek; Standart olarak açılan roller **"Kullanıcı Yönetimi**" menüsü açılarak personellere atanabilir. İkinci seçenek yeni roller eklenebilir. Genellikle personellerin **departman/Proje** isimlerine göre yeni roller açılır ve personellere atama yaptırılır. (İkinci yolu öneriyoruz. Nedeni Yetkilendirmeler daha esnek yapılandırılabilir.)

|                    | 🐕 [ Şube Seç ] 🛛 🚦 [ Proje Seç ] 👘 [2019-Ağustos] 🗸 🚰 [Firma/Yil Değiş] | 🛐 [ Genel Yönetici ]      |
|--------------------|-------------------------------------------------------------------------|---------------------------|
| AnaSayfa           |                                                                         |                           |
| <b>Ç</b> alışanlar | Giriş yapılan Kullanıcının Personel Bilgisi bulunamadı,T.C. Kimlik n    | umarasını kontrol ediniz. |
| 12<br>İzinler      |                                                                         |                           |
| 6                  | The Rol Adu                                                             | 45                        |
| Ödemeler           | ··· Yönetici                                                            |                           |
| 6                  | ··· Sube Müdürü                                                         |                           |
| Ayarlar >          | ··· Muhasebe                                                            |                           |
|                    | Personel                                                                |                           |
|                    | ···· Proje Muduru                                                       |                           |
|                    |                                                                         |                           |

#### Yeni Rol Ekleme

"Yeni Ekle" Butonuna tıklayarak rollerimizi ekleyebilirsiniz. Örneğimizde 3 Yeni Rol Atayacağız.

Muhasebe Yöneticisi -**ROL TANIMLARI** • Muhasebe Yardımcısı • Rol Adı Muhasebe Yöneticisi Satış Müdürü • Rol Türü Proje Müdürü Yönetici Sube Müdürü Muhasebe Personel Proje Müdürij

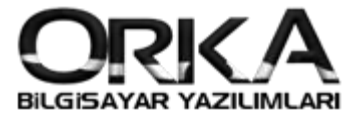

Rol Adını **"Muhasebe Yöneticisi"** olarak yazdık. Rol Türünde **"Proje Müdürü"** olarak seçtik.

"Muhasebe Yardımcısının" Rolünü Ekleyelim. Rol Adına Muhasebe Yardımcısı yazdık. Rol Türünü ise; Personel olarak seçtik.

|          | ROL TANIMLARI       | $\times$ |
|----------|---------------------|----------|
| Rol Adı  | Muhasebe Yardımcısı |          |
| Rol Türü | Personel            | Ŧ        |
|          |                     | ٩        |
|          | Yönetici            |          |
|          | Şube Müdürü         | det      |
|          | Muhasebe            | 2 hrs    |
|          | Personel            |          |
|          | Proje Müdő          |          |

#### Sayfa Ataması

Yeni açtığınız rollerin sayfa atamalarını yapmalısınız.

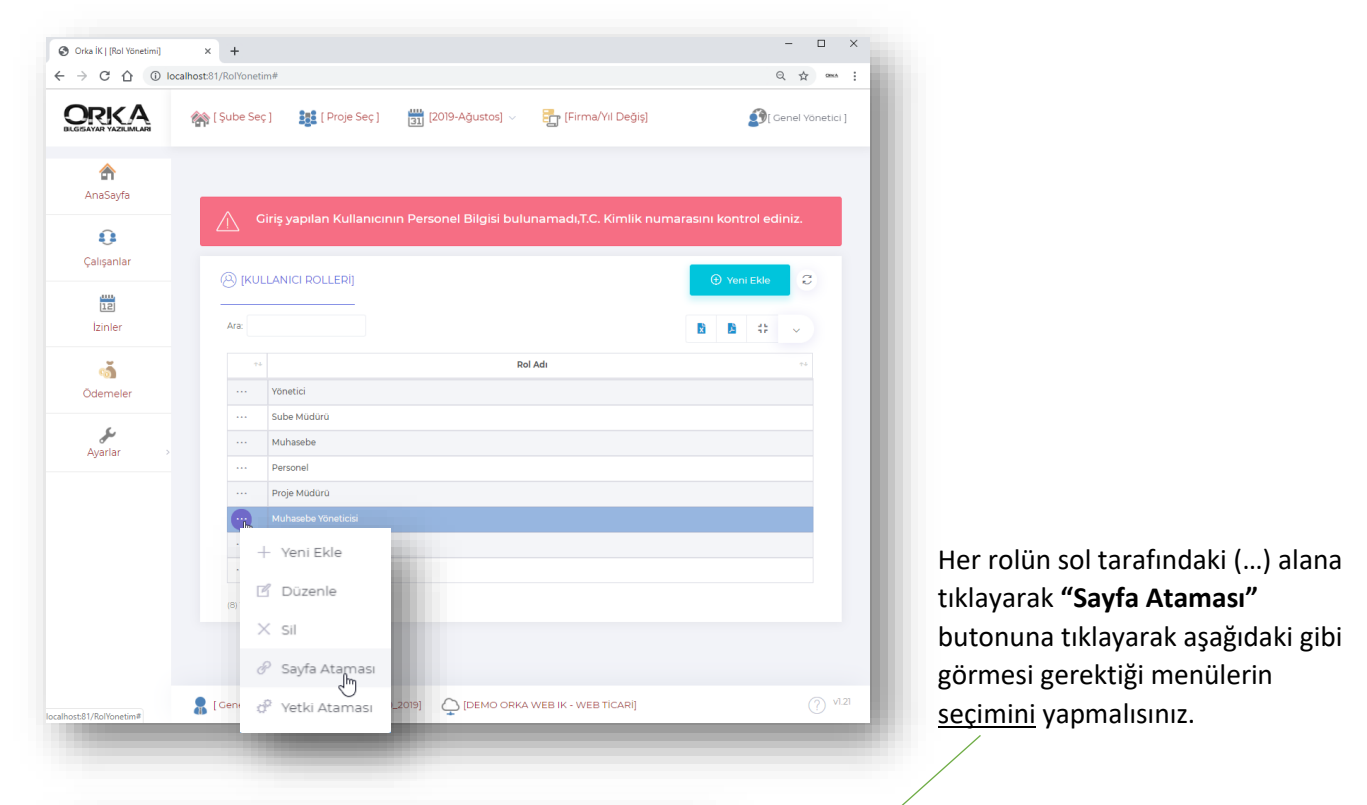

| I | [Muhasebe Yöneticisi] | Q            |                     | C        |
|---|-----------------------|--------------|---------------------|----------|
|   | [AnaSayfa]            |              |                     |          |
|   | [Çalışanlar]          |              |                     |          |
|   | [İzinler]             |              |                     |          |
|   | [Ayarlar]             |              |                     |          |
|   | [Ödemeler]            |              |                     |          |
|   | [Kullanıcı Yönetimi]  |              |                     |          |
|   | [Rol Yönetimi]        |              |                     |          |
|   | [Süreç Oluşturma]     |              |                     |          |
|   |                       | 🗸 Tümünü Seç | D İşaretleri Kaldır | 人 Kaydet |

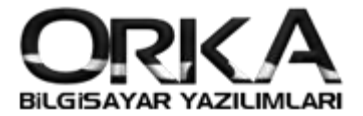

#### Rolün Bireysel Yetki Ataması

| - → C ☆ ① local  | host81/RolYonetim#                                                        | Q 🕁 🚥 :               |
|------------------|---------------------------------------------------------------------------|-----------------------|
|                  | 🏤 [Şube Seç ] 🛛 🏭 [Proje Seç ] 🛗 [2019-Ağustos] 🗸 🛃 [Firma/Yil Değiş]     | 🛐 [ Genel Yönetici ]  |
| <b>A</b> naSayfa |                                                                           |                       |
| 0                | Giriş yapılan Kullanıcının Personel Bilgisi bulunamadı,T.C. Kimlik numara | ısını kontrol ediniz. |
| Çalışanlar       | (A) (KULLANICI ROLLERI)                                                   | Yeni Ekle C           |
| [12]             |                                                                           |                       |
| İzinler          | Ara:                                                                      | 🖻 😫 🛠 🗸               |
| ത്               | e a Rol Adı                                                               |                       |
| Ödemeler         | ··· Yönetici                                                              |                       |
| 6                | ··· Sube Müdürü                                                           |                       |
| Ayarlar >        | ··· Muhasebe                                                              |                       |
|                  | ··· Personel                                                              |                       |
|                  | ··· Proje Müdürü                                                          |                       |
|                  | Muhasebe Yöneticisi                                                       |                       |
|                  | + Yeni Ekle                                                               |                       |
|                  | 🕫 🖪 Düzenle                                                               |                       |
|                  | × sil                                                                     |                       |
|                  | 🖉 Sayfa Ataması                                                           |                       |
|                  | Ge [Ge [Z019] { } [DEMO ORKA WEB IK - WEB TICARI]                         | ('7) VI.21            |

İlgili Rolün sol tarafındaki (...) tıklayarak "Yetki Atamalarının" yapılması gerekmektedir.

Aşağıdaki gibi yetki atamalarını yapmalısınız. Bu gruptaki kişi kendi sayfasını açtığında hangi yetkilere sahip olmalı ise seçimi buna göre yapmalısınız.

Örneğimizde **"Muhasebe Yöneticisi"** <u>Şifre Değiştiremez</u> ve <u>Avans Talebinde bulunamaz</u> şeklinde yetkilendirmeler yapıldı.

|         |                           | [Mun | asebe Yoneticisij      |                             |     |
|---------|---------------------------|------|------------------------|-----------------------------|-----|
| Rol yet | kileri                    | Rolü | in Kullanıcı Yetkileri |                             | *   |
|         |                           | Q    |                        |                             |     |
|         | [GENEL YETKİLER]          |      |                        | GENEL YETKİLER              | 2   |
|         | [Şifre Değiştir]          |      |                        | GENEL YETKİLER              | R   |
|         | [Avans Talebi]            |      |                        | GENEL YETKİLER              | 2   |
|         | [İzin Talebi]             |      |                        | GENEL YETKİLER              | 2   |
|         | [ÖZET BİLGİLERİM]         |      |                        | GENEL YETKİLER              | R   |
|         | [İzin Bilgileri]          |      |                        | GENEL YETKİLER              | 2   |
|         | [Ödeme ve İzin Talepleri] |      |                        | GENEL YETKİLER              | 2   |
|         | [Eksik Özlük Dosyaları]   |      |                        | GENEL YETKİLEF              | 2   |
|         |                           |      | 🗸 Tümünü Seç           | 🕤 İşaretleri Kaldır 🕺 🤱 Kay | det |

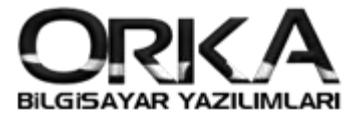

#### Rolün Kullanıcı Yetkileri

Bu Yetkilendirmenin amacı; Örneğin Proje Müdürleri Kendi Bordrolarını görebilsinler fakat sorumlu olduğu personellerinin profillerini açtığında personellerinin maaşlarını ya da kişisel bilgilerini gizlemek amacıyla tasarlanmıştır.

Tanımladığımız rollerden "Muhasebe Yöneticisi" için bu örneği yapalım. Rol Üzerinde/Yetki Ataması

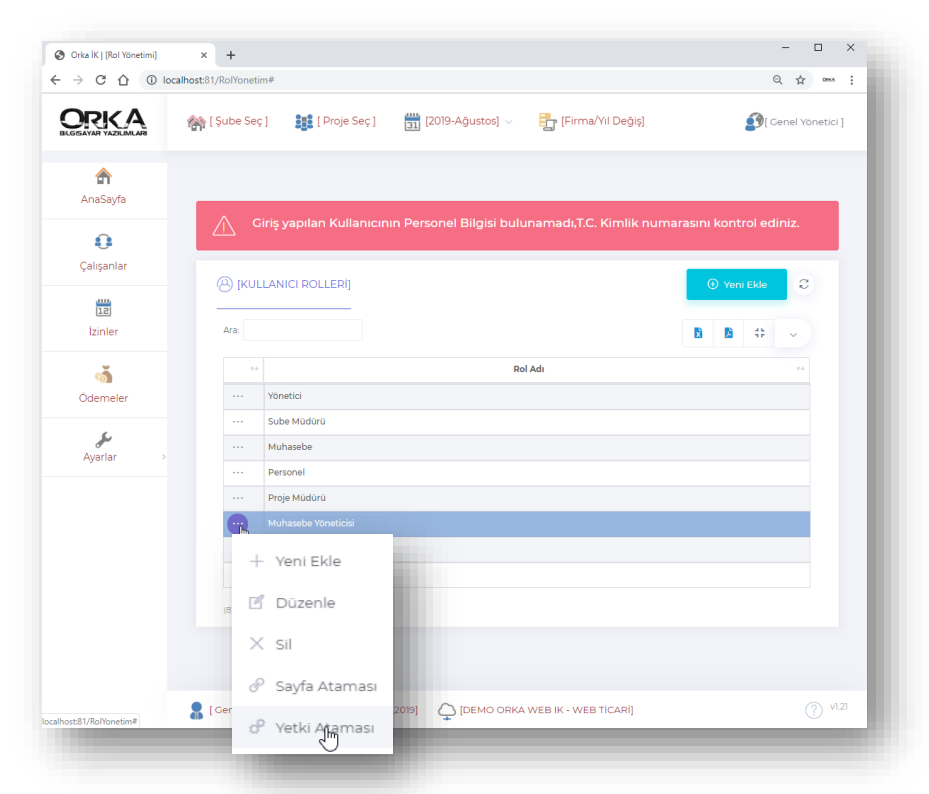

**Rol Yetkileri** alanında **"Muhasebe Yardımcısı"** rolünü seçtik. Sonrasında yetkilendirmeler yapılarak kaydet butonuna tıklayınız.

|         |                       | [Muhasebe Yöneticisi] |                            |    |
|---------|-----------------------|-----------------------|----------------------------|----|
| Rol yet | kileri                | Muhasebe Yardımcısı   |                            | `  |
|         |                       | Q Ara                 |                            |    |
|         | [PERSONEL BILGILE     | λi]                   | GENEL YETKİLER             |    |
|         | [SGK Bilgileri]       |                       | GENEL YETKİLER             |    |
|         | [Banka Bilgileri]     |                       | GENEL YETKİLER             |    |
|         | [KİMLİK BİLGİLERİ]    |                       | GENEL YETKİLER             |    |
|         | [Kimlik Detayları]    |                       | GENEL YETKİLER             |    |
|         | [Adres Bilgileri]     |                       | GENEL YETKİLER             |    |
|         | [İletişim Bilgileri]  |                       | GENEL YETKİLER             |    |
| -       | ומא ואעצפסם אונו ולסו |                       | CENEL VETVILED             |    |
|         |                       | 🗸 Tümünü Seç          | う işaretleri Kaldır 🤱 Kayd | et |
|         |                       |                       |                            |    |

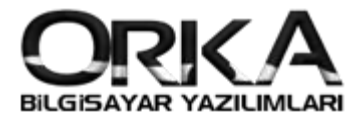

## Kullanıcı Yönetimi

Kullanıcı Yönetiminde yapılabilen işlemler aşağıdaki gibidir.

- işlemler Menüsünde Eksik Kullanıcı Oluştur
- Kullanıcı Bilgilerini Değiştir
- □ Şifre Değiştir
- Kullanıcı Sil
- Rol Tanımlama
- Proje Tanımlama

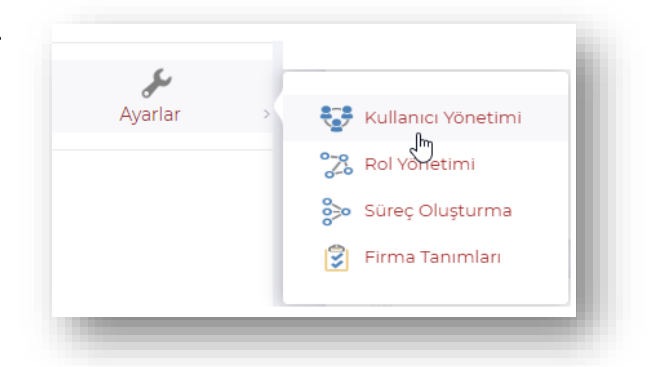

### Eksik Kullanıcı Oluştur.

İşe Yeni Başlayan personel olursa bu işlem yapılmalı. İşten çıkan personeller olursa WEB IK sistemine girişi otomatik olarak engellenir.

Kullanıcı Yönetiminde İşlemler / Eksik Kullanıcı Oluştur butonuna tıklayınız.

Açılan sayfada sırasıyla kullanıcı adından sonra gelecek adresi yazınız. Örneğimize orka.com.tr yazıldı.

Sonraki işlem sırasıyla; **İşlemler** Menüsünde **Kullanıcıları Oluştur / Kaydet** butonuyla devam etmelisiniz.

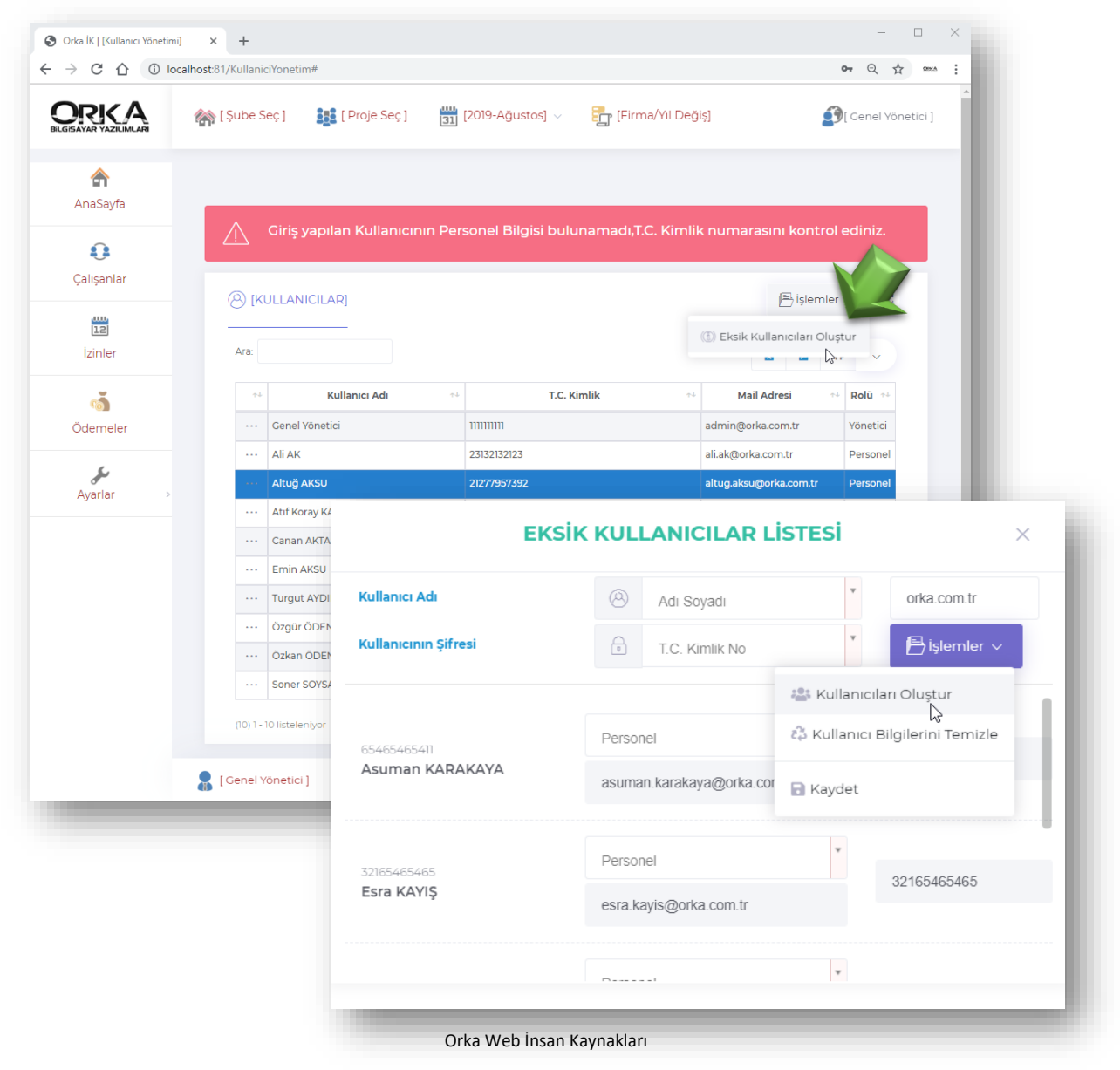

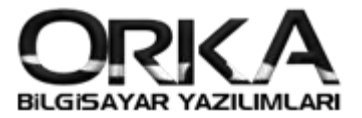

#### Kullanıcı Bilgilerini Değiştir

İlgili personel üzerinde sol tarafındaki (...) alanına tıklayarak **"Kullanıcı Bilgilerini Değiştir"** butonuna tıklayınız. Bu aşamada personelin e-posta adresi ve diğer bilgiler değiştirilebilir.

|                      | 🕋 [Şube Seç ] 🛛 👪 [Proje S                                  | eç] 🔡 [2019-Ağustos]        | <ul> <li>Firma/Yıl Deg</li> </ul> | ğiş]                     | 🛐 [ Genel Yönetici ] |
|----------------------|-------------------------------------------------------------|-----------------------------|-----------------------------------|--------------------------|----------------------|
| <b>A</b> naSayfa     | 💧 Giriş yapılan Kulla                                       | ınıcının Personel Bilgisi I | oulunamadı,T.C. Kiml              | ik numarasını kont       | rol ediniz.          |
| Çalışanlar           | (KULLANICILAR)                                              |                             |                                   | 🖹 İşlen                  | nler v C             |
| 12<br>İzinler        | Ara:                                                        |                             |                                   |                          | # ~                  |
| á                    | The Kullanici Adi                                           |                             | r.c. Kimlik                       | Mail Adresi              | ↑+ Rolü ↑+           |
| Ödemeler             | ···· Genel Yönetici                                         | 11111111                    |                                   | admin@orka.com.tr        | Yönetici             |
| 6                    | ···· Ali AK                                                 | 23132132123                 |                                   | ali.ak@orka.com.tr       | Personel             |
| Ayarlar >            | Altuğ AKSU                                                  | 21277957392                 |                                   | altug.aksu@orka.com.tr   | Personel             |
|                      | ဖြို Kullanıçı Bilgilerini De                               | eğiştir 33232132132         |                                   | atif_koray.kargi@orka.co | om.tr Personel       |
|                      | <ul> <li>Şifre Değiştir</li> <li>Kullanıcıyı Sil</li> </ul> |                             | [Kullanıcı dü                     | izelt]                   | ×                    |
|                      | 🛛 🖓 Rol Tanımla                                             | Giriş Adı                   | 🙁 Altuğ AKSU                      |                          |                      |
|                      | + Proje Tanımla                                             | EPosta Adresi               | altug.aksu@orka                   | .com.tr                  |                      |
|                      | ··· Soner SOYSAL                                            | T.C. Kimlik No              | 22222222222222                    |                          |                      |
|                      | (10) 1 - 10 listeleniyor 1 kayıt seç                        | Şifre                       | 123                               |                          | Göster               |
| 81/KullaniciYonetim# | 🔒 [ Genel Yönetici ] 🛛 🔒 [OR#                               |                             |                                   |                          | Kaydet               |

e-Posta adresi tanımlanırken personelin güncel kullandığı e-posta adresini yazmanız tavsiye edilir.

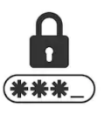

#### Şifre Değiştir

Personellerinizin Şifrelerini bu menü kullanılarak değiştirebilirsiniz. (Yönetici Tüm personellerin şifrelerini görebilir ve değiştirebilir.)

| [Alt<br>altug.aks | uğ AKSU - ×<br>su@orka.com.tr] × |
|-------------------|----------------------------------|
| Yeni Şifre        | **                               |
|                   | Değiştir                         |
|                   | - M                              |

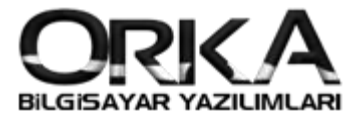

#### Kullanıcı Sil

Kullanıcılarınızı bu menüden silebilirsiniz. İşten ayrılan personellerinizi bu listeden temizleyebilirsiniz. İşten ayrılan bir personel olduğunda sisteme girişi otomatik olarak engellenmektedir. Silme işlemi isteğe bağlıdır.

#### Rol Tanımla

İlgili personel üzerinde **"Rol Tanımla"** butonuna tıklayınız. Tanıttığınız roller listelenir. Örneğimizde Ali Ak **"Muhasebe Yöneticisi"** olarak kaydediyoruz.

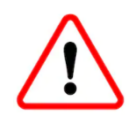

"Bütün personellerinize "Rol Atamasını" yapmalısınız."

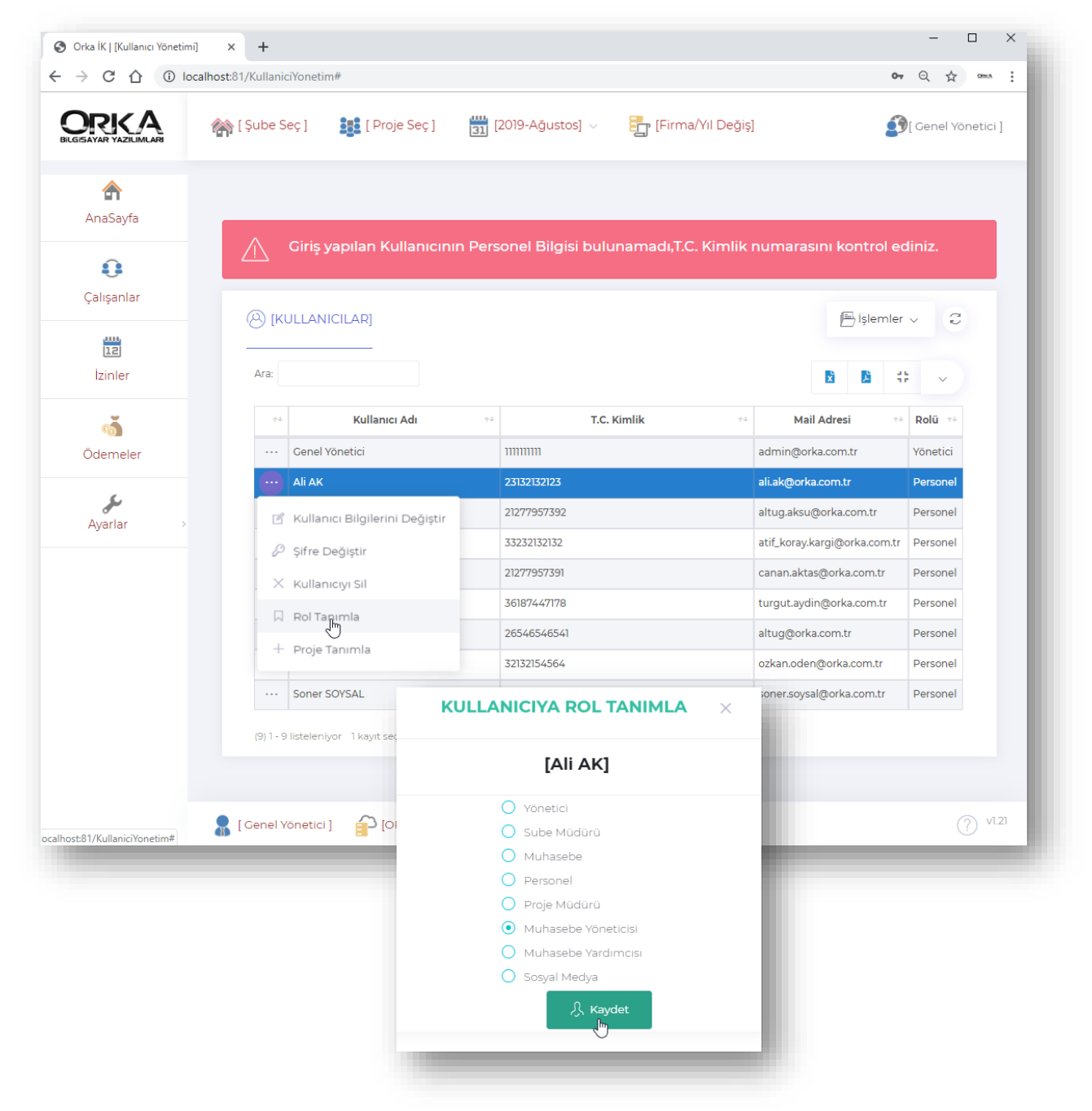

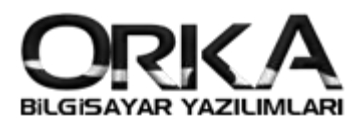

#### Proje Tanımlama

Önemli Özelliklerden birisi de Proje Tanımlamadır. İlgili proje yöneticisi hangi projelerdeki personellerden sorunluysa seçim yapılmalı.

Örneğin Ali AK (Muhasebe Yöneticisi) sadece Muhasebe Yardımcılarından sorumlu. Seçimi buna göre yapmalısınız. Seçim yapılırken personeller farklı firmada çalışıyorsa o firmaya geçiş yaparak (Başlık menüsündeki firma değiştir) proje atamasını orada yapmak gerekiyor.

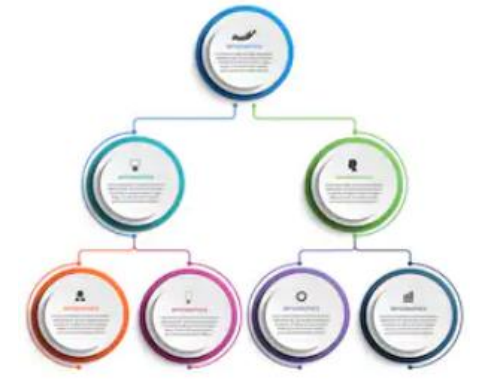

Ali Ak Üzerinde **"Proje Tanımla"** butonuna tıklayınız. Masaüstü programınızda tanımladığınız projeler çıkacaktır. (Personeller bu projelerde tanımlı) Ali AK isimli personelin görmesi gereken projeler hangisi ise seçimi yapınız.

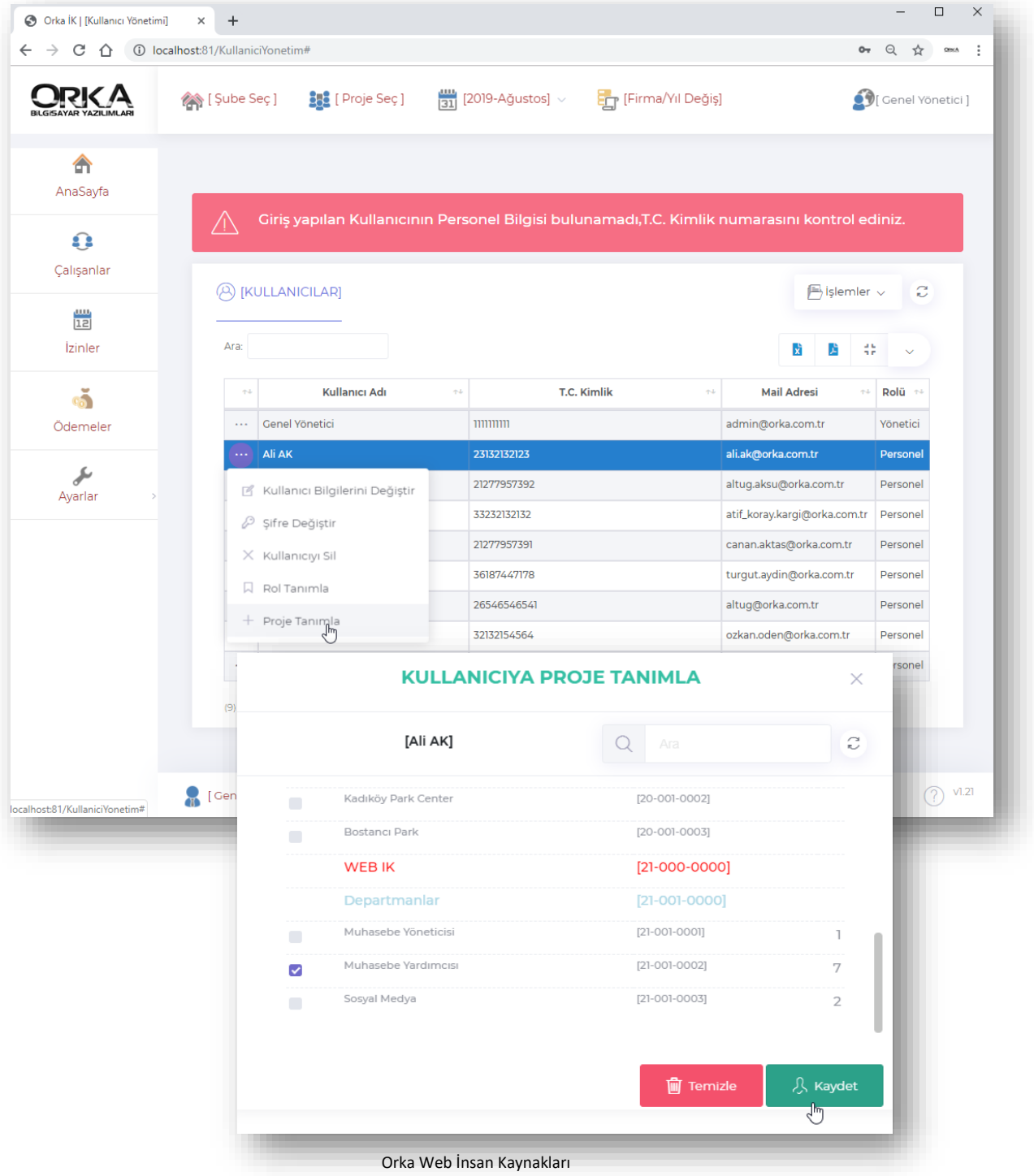

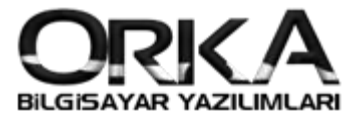

#### Süreç Oluşturma

Personelleriniz izin ya da avans talebinde bulunduğunda hangi onay aşamalarından geçmesi gerektiğini tanımlayacağınız menüdür. **Ayarlar** Menüsünden **"Süreç Oluşturma"** menüsü

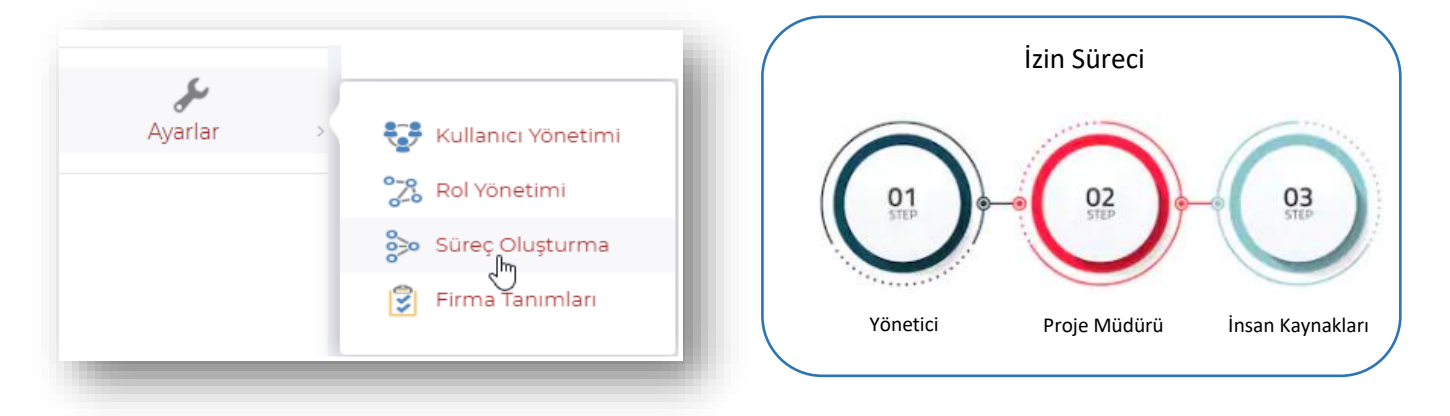

Süreçler menüsünde Yeni Ekle Butonuna Tıklayınız.

|                  |           |    | Ū.          |        |
|------------------|-----------|----|-------------|--------|
| Ara:             |           | X  | 🖄 🛟         | ~      |
| ↑↓ Süreç Tipi ↑↓ | Süreç Adı | τ÷ | Süreç Rol G | rubu 斗 |
|                  | Veri vok  |    |             |        |

Aşağıdaki izin süreci Muhasebe Yardımcısı grubundaki personeller için tanımlandı. Personel İzin talebinde bulunduğunda hangi süreçlere tabi tutulması gerekiyorsa sırasıyla seçmelisiniz. Birimlerin e-posta adresleri güncel kullandığı e-posta olmasına dikkat etmelisiniz.

| SÜ                 | İREÇ BİLGİLERİ         |     | S |                   | kle |
|--------------------|------------------------|-----|---|-------------------|-----|
| Sürec Adı          | Muhasebe Yardımcısı İz | zin |   | Vönetici          | ¥   |
| Süreç Tipi         | İzin Süreci            | ¥   | 1 | admin@orka.com.tr | ×   |
| Kimlerin<br>Süreci | Muhasebe Yardımcısı    | ¥   |   |                   |     |
| Sürecin Türü       | Proje                  | Ŧ   | 2 | Proje Müdürü      | • × |
| Hangi<br>Projeler  | Muhasebe Yardımcıs     | ×   |   | Proje@orka.com.u  |     |
|                    |                        |     | 3 | İnsan Kaynakları  | •   |
|                    |                        |     |   | 🖂 ik@orka.com.tr  |     |

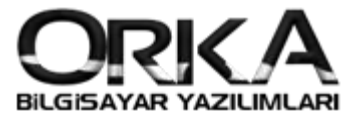

# Firma Tanımlamaları

|                   | ,        | Kullanı<br>Rol Yör<br>Süreç C<br>Firma | cı Yönetimi<br>netimi<br>Dluşturma<br>Tanımları | hangi dönemi<br>tanımladığınız        | amalarında Çalışma Turu ve bordonu<br>e kadar kilitli olması gerektiğini<br>z menüdür. |
|-------------------|----------|----------------------------------------|-------------------------------------------------|---------------------------------------|----------------------------------------------------------------------------------------|
| [                 | Genel    | Tanımlar]                              |                                                 | Firma Kodu                            | : Seçili Firmanın veri tabanı ismi                                                     |
| Firma<br>Kodu     | <b>_</b> | ORKA_1000_2                            | 019                                             | Çalışma Türü                          | : Şube Bazlı, Proje Bazlı, Şube + Proje                                                |
| Çalışma           | đ        | Proje + Sube                           | v                                               | <b>Şube Bazlı</b><br>(Rollerde şube n | : Tanımlamalar Firma Şubelerine göre yap<br>nüdürüne göre hareket edilir.)             |
| Türü              | Ŧ        |                                        |                                                 | Proje Bazlı                           | : Tanımlamalar Personellerdeki Projelere g                                             |
| Sözleşme<br>Rapor |          | 30                                     |                                                 | yapılır. (Roller Pi                   | roje Müdürlerine göre belirlenir.)                                                     |
| Hapor             |          |                                        |                                                 | Şube + Proje                          | : Her iki yönteme göre çalıştırılabilir.                                               |
| Puantaj<br>Kilit  | 31.12.   | 2018 Pzt                               |                                                 | Söz. Rapor<br>listeler.               | : Sözleşmesi 30 gün sonra bitecek persone                                              |
|                   |          |                                        |                                                 | Puantai Kilit                         | • Secili tarihten önceki nuantai kilitlenir                                            |

# Avans ve İzin Talepleri Nasıl Yapılır?

**İzin** ve **Avans** Taleplerine örnek verebilmek için Muhasebe Yardımcısı olan personellerden birisiyle sisteme giriş yapalım.

Personellerden Özkan IŞIK isimli personel ile sisteme giriş yapalım.

|   | BILGISAYAR YAZILIMLARI       |
|---|------------------------------|
| 0 | ozkan@orka.com.tr            |
| ۵ |                              |
|   | Beni hatırla Giriş yap       |
|   | 2019 © Orka İnsan Kaynakları |

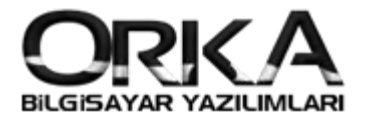

|          | 🖶 [Firma/Yıl Değiş]             |                      |                | 4                            | 🛐 [ Özkan IŞIK ] |
|----------|---------------------------------|----------------------|----------------|------------------------------|------------------|
| <b>^</b> |                                 |                      |                |                              |                  |
| Anasayta | 60                              | Muhasebe Yardımcı    | sı             | 🛱 İzin Talebi                | ans Talebi       |
| Profilim |                                 | Giriş - Kıdem Tarihi | 01.01.2007     | 01.01.2007                   |                  |
|          | Özkan IŞIK                      | Çıkış Tarihi-Nedeni  |                |                              |                  |
| İzinler  | 32132154364<br>☐ Şifre Değiştir | Şube / Proje         | Merkez         | -                            |                  |
| odemeler | 💆 Özet 🛛 🔛 12 Aylık Ö           | )zet 🛞 Personel 🔞    | Kimlik 🖉 Özlük | <u>ग्रि</u> Yakınlar 📓 Diğer |                  |
|          |                                 |                      |                |                              |                  |
|          | i                               | ZIN BILGILERI        |                |                              |                  |
|          | Hakedilen 20                    | Kullanılan           | 0              | Kalan 20                     |                  |
|          |                                 |                      |                |                              |                  |

Personelin profil sayfası aşağıdaki gibidir. İzin Talebine Tıklayınız.

| İzin Tipi      | Yıllık İzin    | Ŧ |
|----------------|----------------|---|
| İzin Başlangıç | 22.08.2019 Per | Ē |
| İzin Günü      | 10             |   |
| İzin Bitiş     | 03.09.2019 Sal | Ē |
| İşe Başlama    | 04.09.2019 Çar |   |
| Açıklama       | Yıllık İzin    |   |

#### Sırasıyla;

- 🗌 İzin Tipi,
- İznin başlangıç Tarihi
- □ İzin gününü

Yazıldığında başlangıç ve bitiş tarihleri, program tarafından hesaplanmaktadır. Açıklamayı da yazarak kaydetme işlemini yapabilirsiniz. Bu aşamadan sonra izin süreci başlar.

Personel izin talebinde bulunma aşamasında kaç gün izni olduğunu da görüntüleyebilir.

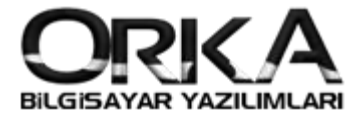

Personel İzin Sürecini kendi profil sayfasından görüntüleyebilir.

|                         |                                            |                      |                                         | ~                                             | M THE        |
|-------------------------|--------------------------------------------|----------------------|-----------------------------------------|-----------------------------------------------|--------------|
| RKA<br>AYAR YAZILIMLARI | [Firma/Yıl Değiş]                          |                      |                                         | ت] 🚱                                          | )zkan IŞIK ] |
| <b>A</b> naSayfa        |                                            |                      |                                         |                                               |              |
| Û                       |                                            | Muhasebe Yardımcıs   | 61                                      | 😤 İzin Talebi 👩 Avans Tale                    | bi           |
| Profilim                |                                            | Giriş - Kıdem Tarihi | 01.01.2007                              | 01.01.2007                                    |              |
| 12                      | Özkan IŞIK<br>32132154564                  | Çıkış Tarihi-Nedeni  |                                         |                                               |              |
| İzinler                 | 🔒 Şifre Değiştir                           | Şube / Proje         | Merkez                                  |                                               |              |
| ର୍ଭ<br>)demeler         | 오 Ozet 프 12 Aylık Öz<br>② Raporlar ~<br>iz | et 🛞 Personel 📓      | Kimlik 🖉 Özlük                          | ① Yakınlar [] Diğer                           |              |
|                         | Hakedilen 20                               | Kullanılan           | 0                                       | Kalan 20                                      |              |
|                         | ÖDEME VE İZİN TALEPL                       | .eri                 |                                         |                                               |              |
|                         | ÖDEME TALE                                 | PLERİ                | İZİ<br>Özkan IŞIK<br>09.10.2019 - 19.10 | N TALEPLERİ<br>2019 - [10 günlük Yıllık İzin] | K            |
|                         | ÖDEME TALE                                 | PLERİ                | İZİ<br>Özkan IŞIK<br>09.10.2019 - 19.10 | N TALEPLERİ<br>2019 - [10 günlük Yillik İzin] |              |

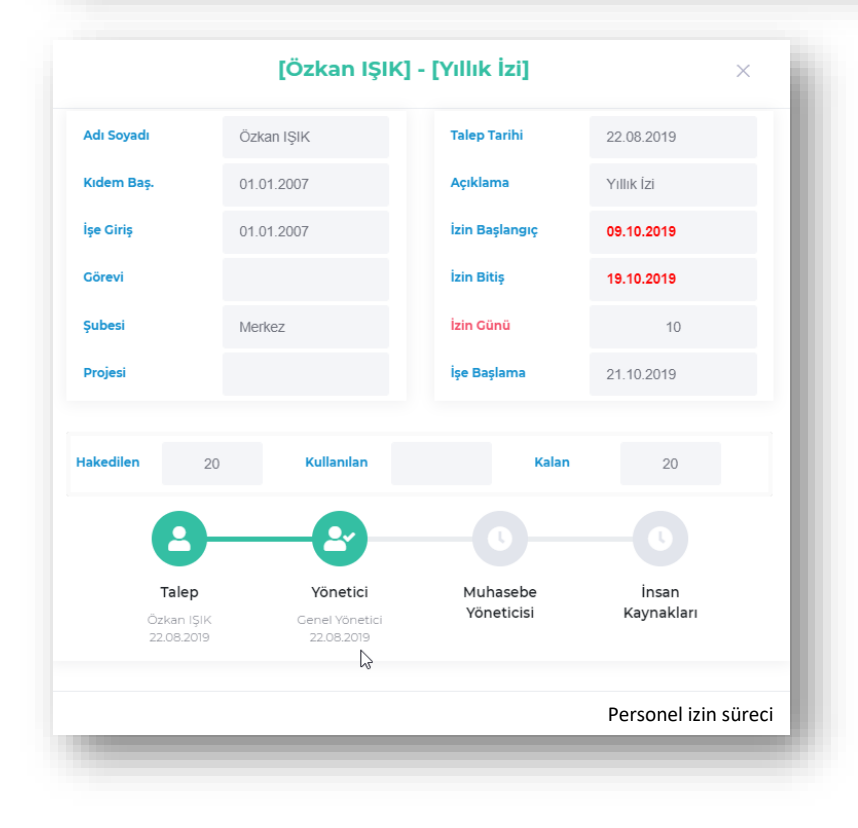

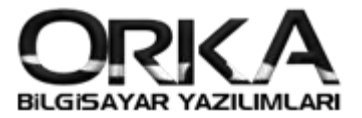

## Puantaj Girişleri

Proje Müdürleri kendi sorumlu olduğu personelleri listeleyebilir ve **puantaj kayıtlarını web üzerinden** tanımlayabilir.

Örneğimizde Ali AK (Proje Müdürü) Personellerini listeleyerek puantaj girişi yapabilir. **Çalışanlar** butonuna tıklayarak devam etmelisiniz. Projeler listelenir<u>. İlgili proje ya da tüm projeleri</u> çağırabilir.

| → C ① local                    | lhost:81/AnaSayfa         |                                                                |                                                  |            | Q, · | C OKA     | :                     |        |
|--------------------------------|---------------------------|----------------------------------------------------------------|--------------------------------------------------|------------|------|-----------|-----------------------|--------|
| ORKA<br>BILGISAYAR YAZILIMLARI | [ Proje Seç ]             | [2019-Ağustos] 🗸                                               | 📑 [Firma/Yıl Değiş]                              |            | ź    | ][ Ali AK | []                    |        |
|                                |                           |                                                                |                                                  |            |      |           |                       |        |
| Anasay                         | 🕵 Cinsiyet Dağı           | ilimi 🛄 Doğum Gü                                               | ùnleri                                           |            |      |           |                       |        |
| Çalışanlar                     | Şube-Proje                | Erkek Kadır                                                    | a                                                | Rapor      |      |           |                       |        |
| 12                             | Muhasebe Yardımcısı       | 5 2                                                            |                                                  | Erkek<br>5 |      |           |                       |        |
| İzinler                        |                           |                                                                |                                                  |            |      |           |                       |        |
| <b>M</b>                       |                           |                                                                |                                                  |            |      |           | -                     |        |
| Odemeier                       |                           | GRUPLAR                                                        |                                                  | Q Ara      |      |           |                       | Tümü   |
|                                |                           |                                                                |                                                  |            | ×    | Å         | 11                    | ~      |
| Ayarlar >                      | _                         |                                                                |                                                  |            |      |           |                       |        |
| Ayarlar                        | Pesmi Tati                | Grup Kodu 🗠                                                    |                                                  | Grup Adı   |      |           | $\uparrow \downarrow$ | Kişi 🖘 |
| Ayarlar >                      | 1 Resmi Tati              | <b>Grup Kodu</b> ↑+<br>10-001-0002                             | LEVENT METRO GİRİŞ TÜNELİ                        | Grup Adı   |      |           | ¢↓                    | Kişi 🖘 |
| Ayarlar >                      | ZAFER BAYRA               | Grup Kodu         *+           10-001-0002         21-001-0002 | LEVENT METRO GİRİŞ TÜNELİ<br>Muhasebe Yardımcısı | Grup Adı   |      |           | ¢↓                    | Kişi ↔ |
| Ayarlar >                      | ZAFER BAYRA               | Grup Kodu         *+           10-001-0002         21-001-0002 | LEVENT METRO GİRİŞ TÜNELİ<br>Muhasebe Yardımcısı | Grup Adı   |      |           | †↓                    | Kişi ↔ |
| Ayarlar                        | ZAFER BAYRA<br>CUMHURİYET | Grup Kodu         ++           10-001-0002         21-001-0002 | LEVENT METRO GİRİŞ TÜNELİ<br>Muhasebe Yardımcısı | Grup Adı   |      |           | 14                    | Kişi ↔ |

İlgili personel üzerinde "İşlemler" Puantaj Girişi seçimi yapılmalı.

| Asuman<br>KARAKAYA <sup>işlemler</sup> ~ | Görüntüle | Atıf<br>Koray<br>KARGI | İşlemler v     | Görüntüle       |
|------------------------------------------|-----------|------------------------|----------------|-----------------|
| T.(                                      |           | T.C. Kimlik            | 33232132132    |                 |
| 👗 Avans Talehi                           | 1.01.20   | İşe Giriş              | 01.01.20       | 01.01.20        |
| işi 🛄 İzin Talebi                        |           | İşten Çıkış            |                |                 |
| DIČER                                    |           | Tel/GSM                | 0216 22:       | 0538 222        |
| коац                                     | i Öğrel   | Meslek<br>Kodu         | 7124.09 - Bina | a Tecritçisi (M |
| Rolū                                     |           | Rolü                   | Muhasebe Yar   | dimcisi         |

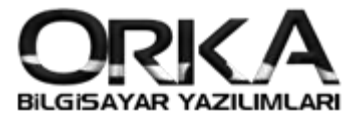

| 8 [65<br>KA       | 54654<br>RAKA | 65411] - A<br>AYA        | suman           |   | Kaydet       | × |
|-------------------|---------------|--------------------------|-----------------|---|--------------|---|
| İşe<br>Giriş      | 01.0          | 1.2008                   | İşten<br>Çıkış  |   |              |   |
| Puantaj<br>Dönemi | 2019          | )-Ocak                   | Rolü            |   |              |   |
| Projesi           |               |                          |                 |   |              |   |
| Puantaj           | Tarihi        | Çalı                     | ama Tipi        |   | Mesai Süresi |   |
|                   |               | Hafta Ta                 | tili            |   |              | * |
|                   |               | Hafta Tatili             |                 |   |              |   |
| 14.01.2019        | ) Pts         | Calışılan                | 🔵 Çalışılan     |   |              |   |
| 15.01.2019        | ) Sal         | Çalışmadı                |                 |   |              |   |
| 16.01.2019        | ) Çar         | Çalışma                  | dı              | • |              |   |
| 17.01.2019        | Per           | Çalışılar<br>Çalışma     | di N            |   | 03:00        |   |
| 18.01.2019        | ) Cum         | Ücretsiz<br>Hafta Ta     | lzin いぷ<br>tili |   |              |   |
|                   |               | Arefe Ta<br>Resmi T      | til<br>atil     |   |              |   |
|                   |               | Bayram<br>İdari Tat      | Tatili<br>il    |   |              |   |
| 21.01.2019        | ) Pts         | Yıllık İzi<br>Ücretli İs | n<br>stirahat   |   |              |   |
| 22.01.2019        | 9 Sal         | Gelmedi<br>İstirahat     | li              |   |              |   |
| 23.01.2019        | 9 Çar         | Calışılan                |                 |   |              | - |

Personelin 1 Aylık Puantaj hazır gelir.

Puantaj listesinde personelin çalışa tiplerini yazabileceğiniz gibi mesai sürelerini de web insan kaynaklarından yapabilirsiniz.

Web İnsan Kaynakları projesinde kaydedilen puantajlar ve mesai saatleri otomatik olarak (Tam Zamanlı) masaüstü programa entegre edilmektedir.

İnsan Kaynakları Müdürü masaüstü programını açtığı anda karşısına eksik gün tanımlanış personeller listelenmektedir. Bu aşamada eksik gün nedenlerini seçmesi gerekmektedir.

| 2  | 654654654 | 111 Asuman KARAKAYA 2019 Ocak SGK Eksik Gün Nedeni |                       |
|----|-----------|----------------------------------------------------|-----------------------|
| Se | Ç - Kapat | Her Personelde Sor                                 | Yardım(Video/Kılavuz) |
| *  | Kodu      | [Enter veya Çift Klik İle Seçebilirsiniz.]         |                       |
|    | 1         | İstirahat                                          |                       |
|    | 2         | ***İptal*** Ücretsiz İzin                          |                       |
|    | 3         | Disiplin Cezası                                    |                       |
|    | 4         | Gözaltına Alınma                                   |                       |
|    | 5         | Tutukluluk                                         |                       |
|    | 6         | Kısmi İstihdam                                     |                       |
|    | 7         | Puantaj Kayıtları                                  |                       |
|    | 8         | Grev                                               |                       |
|    | 9         | Lokavt                                             |                       |
|    | 10        | Genel Hayatı Etkileyen Olaylar                     |                       |
|    | 11        | Doğal Afet                                         |                       |
| ,  | 12        | Birden Fazla                                       |                       |
| •  | 13        | Diğer Nedenler                                     |                       |
|    | 14        | ***İpal-2009/63 Sirkü*** Görev Uzaklaş.            |                       |
|    | 15        | Devamsızlık                                        |                       |
|    | 16        | Fesih Tarihinde Çalışmamış                         |                       |
|    | 17        | Ev Hizmetlerinde 30 Günden Az Çalışma              |                       |
|    | 18        | Kısa Çalışma Ödeneği                               |                       |
|    | 19        | Ücretsiz Doğum İzni                                |                       |
|    | 20        | Ücretsiz Yol İzni                                  |                       |

Asuman KARAKAYA isimli personel eksik gün nedeni sorulmaktadır.

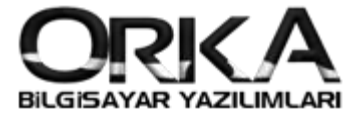

Web Üzerinden Kaydedilen Puantaj ve mesai sürelerini masa üstü programınızdan da raporlama seçenekleriniz bulunmaktadır.

İşlemler Bildirimler Raporlar Entegre Proje Maliyetleri PDKS -Akort Tanımlamala 🗇 Ana Sayfa 🛛 🗙 AYLIK BORDRO ENTEGRE MERKEZ - ŞUBE TAN GELECEK AYA D PERSONEL ÜCRET BORDROSU ORKA\_1000\_2019 🖲 01.01.2019 - 31.12.2019 🐻 100000 - İSTANBUL SGK SİTELERİ DEMO ORKA WEB IK - WEB TİCARİ e-Defter e-Fatura e-Arşiv

SQL Ücret Bordrosu modülünde "Puantaj Listesi"

Puantaj listesinde "Sadece Web Gelen" seçeneği **EVET** ise Web İnsan Kaynaklarından Kaydedilen puantaj ve mesai sürelerini raporlayabilirsiniz.

| [ORKA]          | 1000_2019] - [10                                 | 00000-İSTANI            | BUL] - [DEMO (                 | ORKA WEB IK - WE                         | B TÍCARÍ e-Deft  | er e-Fatu   | ura e-Arşiv] PERS                        | SONEL ÜCRET BORDR                              | osu                                         |                              |                     |                    |                    |                     |              |                            |    |
|-----------------|--------------------------------------------------|-------------------------|--------------------------------|------------------------------------------|------------------|-------------|------------------------------------------|------------------------------------------------|---------------------------------------------|------------------------------|---------------------|--------------------|--------------------|---------------------|--------------|----------------------------|----|
| İşlemle         | er Bildirimlei                                   | r Rapor                 | lar Entegre                    | e Proje Mali                             | yetleri PDk      | (S -Aka     | ort Ödemeler                             | r/Zimmet Üci                                   | et Yönetimi v                               | e Sendika Si                 | stemi               | Tanımlar           | malar              |                     |              |                            |    |
| Ana             | Sayfa 📓 🛙                                        | Puantaj Lis             | tesi ×                         |                                          |                  |             |                                          |                                                |                                             |                              |                     |                    |                    |                     |              | *                          | ×  |
|                 | VarderLista                                      | Si Andre Dureula        | Event Gönder                   | Puantai Düzelt                           | Tonlam Mora      | Duanta      | Saat                                     | tlik 🔽                                         | Contract (Kalawa                            | -                            | /                   |                    |                    |                     |              |                            | _  |
|                 | Tazun Liste                                      | razuli Pusula           | Excel Gonder                   | Fuantaj Duzen                            | ropiani viesa    | rruanta     | ija Dagit                                |                                                |                                             | (2)                          | (                   | 8.14               |                    |                     |              |                            |    |
| um K            | .odu                                             |                         |                                |                                          |                  | o de la col | la luine                                 | CCK Madala                                     | Me                                          | SIEK                         |                     | Ozel Ay            | anar — —           |                     |              |                            |    |
| ł-              | _                                                |                         | ▼ A0I                          |                                          |                  | seige Bi    | anm                                      | SGK Meslek                                     | Ba                                          | ş.                           |                     | Tum şu             | ibeler             | ¥ Ha ▼              |              |                            |    |
|                 |                                                  |                         | ▼ Adi                          |                                          |                  | Baş.        | · · ·                                    | Baş.                                           | - Brt                                       | •                            | -                   | Yaniz E            | KSIK G. OIN.       | • 💥 Ha 🔻            |              |                            |    |
|                 |                                                  |                         |                                |                                          |                  | Bit.        | · ·                                      | Bit.                                           | · · ·                                       |                              | _                   | Sadece             | WEB Gelei          | n 🛛 🖅 💌 🔨           |              |                            |    |
| n / N           | anartman Filtro -                                |                         |                                |                                          |                  |             |                                          | ×                                              |                                             |                              |                     |                    |                    | 13                  |              |                            | -  |
|                 |                                                  |                         |                                |                                          |                  |             |                                          |                                                |                                             |                              |                     |                    |                    |                     |              |                            |    |
| Sıra<br>1<br>1  | T.C. Kimlik No<br>1 65465465411<br>1 65465465411 | Adı<br>Asuman<br>Asuman | Soyadı<br>KARAKAYA<br>KARAKAYA | Giriş Tarihi<br>01.01.2008<br>01.01.2008 | Çıkış Tarihi<br> | Simge       | Tarih<br>14.Oca.Pazartesi<br>15.Oca.Salı | Çalışma Tipi<br>✓ 01-ÇALIŞILAN<br>11-ÇALIŞMADI | Vardiya<br>1-Normal Çalış<br>1-Normal Çalış | Giriş Saat<br>ma 08:30<br>ma | Çıkış Saat<br>20:00 | Çal. Saat<br>11:30 | Ssk Saati<br>08:30 | Mesai Saat<br>02:00 | t Mesai Eksi | Mesai Ücre<br>Fazla Mesa ( | Ça |
|                 | 1 65465465411                                    | Asuman                  | KARAKAYA                       | 01.01.2008                               |                  |             | 16.Oca.Çarşamba                          | 11-ÇALIŞMADI                                   | 1-Normal Çalış                              | ma 0.04/20                   | 21,00               | 12,20              | 00,20              | 02:00               |              | Tank Mara 1                |    |
| 1               | 1 65465465411                                    | Asuman                  | KARAKAYA                       | 01.01.2008                               |                  | <b>U</b>    | 17.Oca.Perşembe                          | 🛛 🖤 01-ÇALIŞILAN                               | 1-Normal Çalış                              | ma 08:30                     | 21:00               | 12:30              | 08:30              | 03:00               |              | -azia Mesa (               |    |
|                 |                                                  |                         |                                |                                          |                  |             |                                          |                                                |                                             |                              |                     |                    |                    |                     |              |                            |    |
| 4 4 1<br>SGK SŤ | of 4 + ++                                        |                         |                                |                                          |                  | 9           |                                          |                                                |                                             |                              |                     |                    |                    |                     |              |                            | Þ  |

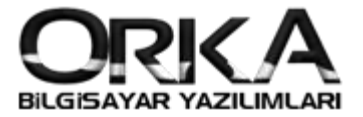

### Raporlamalar

Web İnsan Kaynakları Programınızda aşağıdaki raporlar <u>vetkilere göre</u> görüntülenmektedir.

- Bordro
- Ayrıntılı Hesap Pusulası
- Cari Hesap Ekstresi
- □ İzin Rapor Takip Çizelgesi

#### Bordro Yazdırma

Bordronun yazdırılabilmesi için İnsan Kaynakları Departmanı Masa üstü uygulamasında bordroyu kilitlemiş olması gerekmektedir. Aksi taktirde bordronunuz görüntülenmez. Raporlar Menüsünden Personel Cari Ekstre, Personel Pusulası, Bordro görüntülenerek yazdırılabilir.

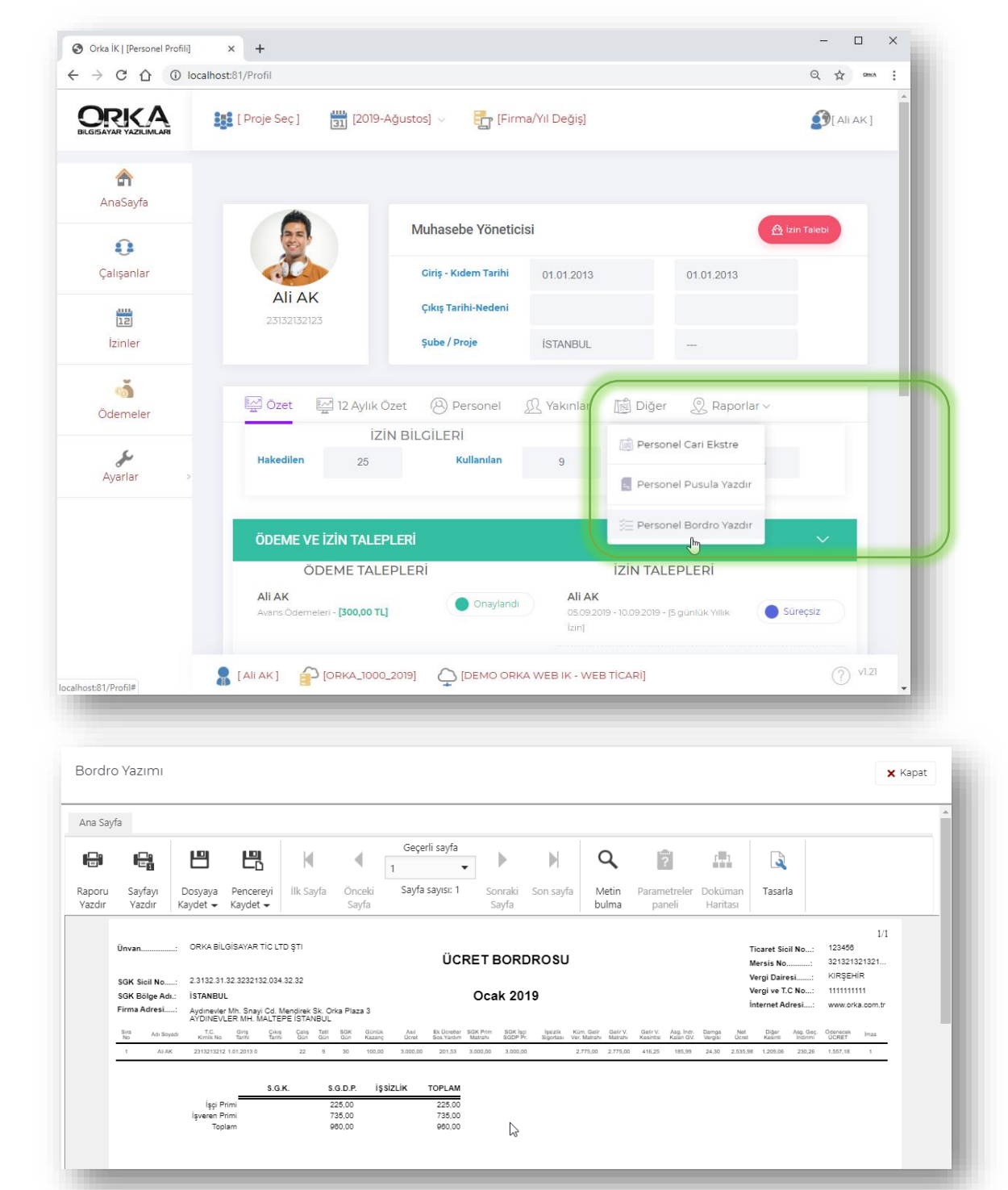

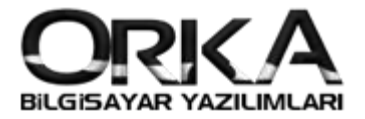

#### Hesap Pusulasi

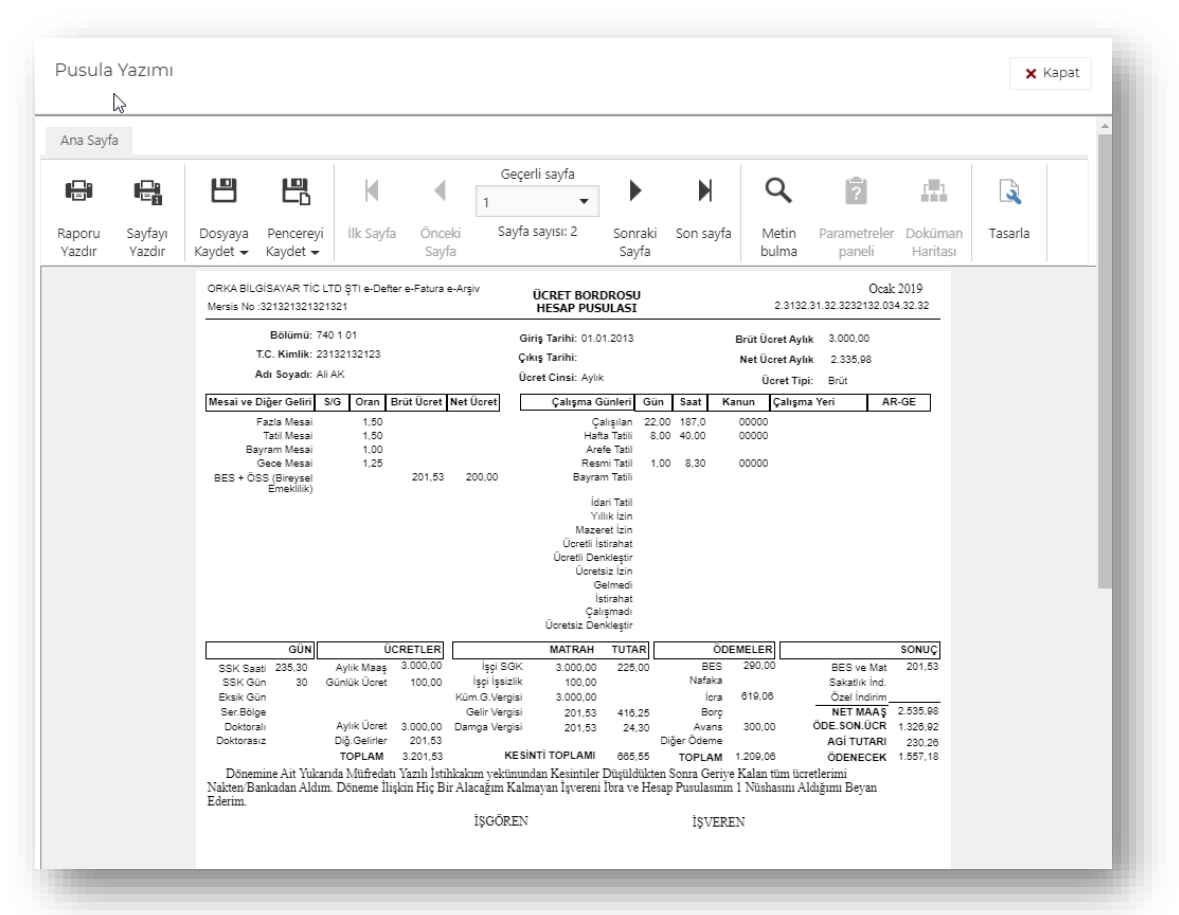

#### Personel Cari Ekstre Raporu

| 0               | b                 |                       |                                  |                           |                      |                  |             |                |                        |                     | ^       |  |
|-----------------|-------------------|-----------------------|----------------------------------|---------------------------|----------------------|------------------|-------------|----------------|------------------------|---------------------|---------|--|
| na Sayf         | a                 |                       |                                  |                           |                      |                  |             |                |                        |                     |         |  |
|                 |                   | Ľ                     | 巴                                | ₩                         | Geçerli sayfa<br>1 🔹 | ►                | M           | Q              | ?                      | ( <b>1</b> 1        | 3       |  |
| aporu<br>/azdır | Sayfayı<br>Yazdır | Dosyaya<br>Kaydet 👻 H | Pencereyi<br>Kaydet <del>v</del> | İlk Sayfa Önceki<br>Sayfa | Sayfa sayısı: 2      | Sonraki<br>Sayfa | Son sayfa   | Metin<br>bulma | Parametreler<br>paneli | Doküman<br>Haritası | Tasarla |  |
|                 |                   |                       |                                  | PER                       | SONEL CARİ           | EKSTRE           | Sİ          |                |                        |                     |         |  |
|                 |                   | T.C. Kimlik           | Nr : 23132132                    | 123                       |                      |                  |             |                |                        |                     |         |  |
|                 |                   | Adı Soyadı            | :Ali AK                          |                           |                      |                  |             |                |                        |                     |         |  |
|                 |                   | DÖNEM                 | Ödeme<br>Tarihi                  | Açıklama                  | Tutar                | Borç             | ; Alacak    | Borç Ba        | kiye Alacak E          | Bakiye              |         |  |
|                 |                   | Oca 2019              | 01.01.2019                       | Bordro Tahakkuku          |                      |                  | 2.535,98    |                | 1                      | 2.535,98            |         |  |
|                 |                   | Oca 2019              | 01.01.2019                       | Asıl Ücret                | 2.335,98             |                  |             |                | 2                      | 2.535,98            |         |  |
|                 |                   | Oca 2019              | 01.01.2019                       | BES + ÖSS (Bireysel Em    | eklilik) 200,00      |                  |             |                | 2                      | 2.535,98            |         |  |
|                 |                   | Oca 2019              | 01.01.2019                       | AGI Tahakkuku             |                      |                  | 230,26      |                | 2                      | 2.766,24            |         |  |
|                 |                   | Oca 2019              | 01.01.2019                       | Avans                     | 300,00               |                  |             |                | 2                      | 2.766,24            |         |  |
|                 |                   | Oca 2019              | 06.05.2019                       | Avans Ödemeleri           |                      | 300,00           | )           |                | 2                      | 2.466,24            |         |  |
|                 |                   | Oca 2019              | 01.01.2019                       | İcra                      |                      | 619,06           | ;           |                | 1                      | 1.847,18            |         |  |
|                 |                   | Oca 2019              | 01.01.2019                       | Bireysel Emeklilik        |                      | 290,00           | )           |                | 1                      | 1.557,18            |         |  |
|                 |                   | Şub 2019              | 01.02.2019                       | Bordro Tahakkuku          |                      |                  | 2.144,73    |                | 3                      | 3.701,91            |         |  |
|                 |                   | Şub 2019              | 01.02.2019                       | Asil Ucret                | 2.144,73             |                  |             |                | -                      | 3.701,91            |         |  |
|                 |                   | Şub 2019              | 01.02.2019                       | AGI Tahakkuku             |                      |                  | 191,88      |                | 3                      | 3.893,79            |         |  |
|                 |                   | Mar 2019              | 01.03.2019                       | Bordro Tahakkuku          |                      |                  | 2.144,73    |                | 6                      | 5.038,52            |         |  |
|                 |                   | Mar 2019              | 01.03.2019                       | Asil Ucret                | 2.144,73             |                  |             |                | 6                      | 5.038,52            |         |  |
|                 |                   | Mar 2019              | 01.03.2019                       | AGI Tahakkuku             |                      |                  | 191,88      |                | 6                      | 5.230,40            |         |  |
|                 |                   | Mar 2019              | 01.03.2019                       | ICTA                      |                      | 561,65           | ,           |                | 5                      | 5.558,/5            |         |  |
|                 |                   | Mar 2019              | 01.03.2019                       | Bireysel Emeklilik        |                      | 90,00            | 2 4 4 4 7 7 |                |                        | 5.5/8,/5            |         |  |
|                 |                   | NIS 2019              | 01.04.2019                       | Bordrö Tahakkuku          | 2 ( ( ( 72           |                  | 2.144,73    |                | -                      | 7.723,48            |         |  |
|                 |                   | NIS 2019              | 01.04.2019                       | ASII UCret                | 2.144,73             |                  | 101.00      |                |                        | 7.723,48            |         |  |
|                 |                   | NIS 2019              | 01.04.2019                       | мот тапаккики             |                      |                  | 191,88      |                | 7                      | 1,315,36            |         |  |

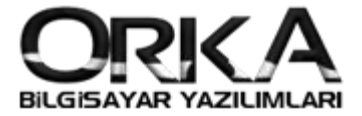

# Son Talep Formu

İzin Süreçleri tamamlandıktan sonra personel son talep formunun çıktısını alarak yazdırabilir.

| alep Formu            |                                                                                                    | 🗙 Kapat |
|-----------------------|----------------------------------------------------------------------------------------------------|---------|
| aporu Sayfim Dos      | Geçerli sayfa       M       Geçerli sayfa         1       Image: Sayfa sayts: 1       Sonraki       Son sayfa         Metin       Parametreler       Doküman       Tasarla                                                                                                    |         |
| Yazdır Yaz Yazdırma a | let • Kavdet • Savta Sayta bulma paneli Haritasi<br>varlarini belirtin ve geçerli sayfayi yazdırmak.                                                                                                    |         |
|                       |                                                                                                    |         |
|                       | IgvEREN<br>Ürwan: ORKA BİLGİSAYAR TİC LTD ŞTİ<br>AdılSoyadı: «Defter e-Fatura e-Arşiv<br>Adresi: Aydınevler Mh. Snayi Cd. Mendirek Sk. Orka Piaza 3<br>PERSONEL<br>Adı Soyadı: Asuman KARAKAYA<br>T.G. Kimik: 65465405411<br>Görevi:<br>Proje: Muhasebe Vardımcısı<br>IZİN BİLGİLERI<br>İzin Günü: 10<br>İzin Günü: 10<br>İzin Başlama Tanih: 20.08.2019 Perşembe<br>İzin Biş Tanih: 10.09.2019 Perşembe<br>İzin Biş Tanih: 10.09.2019 Perşembe<br>İzin Biş Tanih: 10.09.2019 Perşemba<br>İzin Biş Tanih: 10.09.2019 Perşemba<br>İzin Biş Tanih: 10.09.2019 Perşemba<br>İzin Biş Tanih: 10.09.2019 Çarşamba<br>Yukanda Gerekli aşıklamaları yaptığım yer ve zamanda İzin kullanmak istiyorum.İzin işin gereğini müsaadenize arz ederim.<br>TARİH<br>İMZA |         |
|                       | İŞVEREN TARAFINDAN DOLDURULACAK                                                                                                    |         |
|                       | İzin Türü: Yıllık İzin<br>İşe Giriş Tarihi: 01.01.2008<br>İzin Hakkı Süresi:<br>Kullandığı Miktar:<br>Kalan Miktar:<br>İzin Kullanmak için bu bölümlerin doldurulmuş ve İmzalanmış olması zorunludur.                                                                                                    |         |
|                       | Birim Amiri<br>TARIHIMZA TARIHIMZA                                                                                                    |         |
|                       | İZİN KULLANMA BEYANI                                                                                                    |         |
|                       | İzin İstek Formu ile Kullanma talebinde bulunduğum İznimi<br>İzin Başlama Tarihi: 29.08.2019 Perşembe<br>İzin Bitiş Tarihi: 10.09.2019 Salı<br>Tarihleri arasında kullandığımı arz ve beyan ederim.                                                                                                    |         |
|                       | *Onaylanan İzin Kağıtları İlgili Birime Teslim Edilecek ve. YILLIK İzin defleri İmzalanacaktır.<br>*İzin İstek Formlannın,İstirahat Raporlannın İlgili Birime Teslim Edilmemesi Çalışma Mevzuatına göre geçerli sebeple işten çıkarmayı gerektiren bir suçtur.                                                                                                    |         |

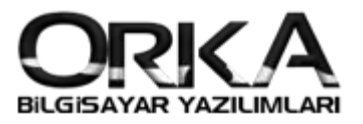

#### Programdaki Diğer Ayarlar

Web İnsan Kaynakları projesinde Karşılaşacağınız teknik tanımlamalar

- □ Firma Logolarınızı WEB IK sistemine Tanıtma
- E-Posta Senkronizasyonu için yapılması gereken ayarlar

#### Firma Logolarınızı WEB IK sistemine Tanıtma

Ana Bilgisayarda C:\inetpub\wwwroot\orka.prosim.com.tr\\_OrkaAssets dizinini açarak firma logonuzu bu alana kaydediniz Dosya uzantısı: **.PNG** Dosya adının: **OrkaLogo** olarak kaydetmelisiniz.

Not: \_OrkaLogo.PNG Dosyasını silmeyiniz.

| ← → ~ ↑ <mark>.</mark> > | This PC | > Local Disk (C:) > inetpub > wwwr | oot > orka.prosim.com.tr > _ | OrkaAssets        |        |
|--------------------------|---------|------------------------------------|------------------------------|-------------------|--------|
|                          |         | Name                               | Date modified                | Туре              | Size   |
| 📌 Quick access           |         | OrkaLogo                           | 12/24/2018 12:16             | PNG image         | 10 KB  |
| E Desktop                | *       | orka                               | 4/18/2019 4:25 PM            | Cascading Style S | 55 KB  |
| 👆 Downloads              | *       | 🖉 OrkaDataModul                    | 4/12/2019 3:26 PM            | JavaScript File   | 6 KB   |
| 🗄 Documents              | *       | 💌 OrkaLogo                         | 3/28/2019 5:25 PM            | PNG image         | 17 KB  |
| Pictures                 | *       | 📓 OrkaTools                        | 4/17/2019 3:14 PM            | JavaScript File   | 16 KB  |
| Static                   |         | 🌋 Site                             | 7/29/2019 11:31 AM           | JavaScript File   | 137 KB |
| _OrkaAssets              |         |                                    |                              |                   |        |
| App_Data                 |         |                                    |                              |                   |        |
| Common                   |         |                                    |                              |                   |        |
| 💻 This PC                |         |                                    |                              |                   |        |
|                          |         | 2                                  |                              |                   |        |
| 💣 Network                |         |                                    |                              |                   |        |

#### E-Posta Senkronizasyonu için yapılması gereken ayarlar

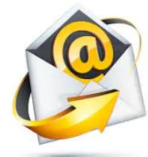

Ana Bilgisayarda C:\inetpub\wwwroot\orka.prosim.com.tr\App\_Data dizinini açınız. \_Ayar .XML Dosyasını kopyalayınız. Dosya Adının **Ayar** olarak kaydetmelisiniz.

Sonrasında ilgili dosyayı düzenleyiniz.

| ← → ~ ↑ 📙 :  | > This PC | > Local Disk (C:) > inetpub > www.ro | ot > orka.prosim.com.tr > A | .pp_Data      |      |
|--------------|-----------|--------------------------------------|-----------------------------|---------------|------|
|              |           | Name                                 | Date modified               | Туре          | Size |
| Quick access |           | 🖻 _Ayar                              | 12/24/2018 12:16            | XML Document  | 1 KB |
| Desktop      | A         |                                      | 12/24/2018 12:16            | HTML Document | 9 KB |
| 🕂 Downloads  | *         |                                      | 3/28/2019 9:36 AM           | HTML Document | 9 KB |
| 🔮 Documents  | *         | 🕘 _mail_tema_izin                    | 12/24/2018 12:16            | HTML Document | 9 KB |
| Pictures     | 1         | ខ _mail_tema_izin_durum              | 3/27/2019 4:23 PM           | HTML Document | 9 KB |
| Static       |           | 👜 Ayar                               | 5/16/2019 2:36 PM           | XML Document  | 1 KB |
| _OrkaAssets  |           | log.cfg                              | 12/24/2018 12:16            | CFG File      | 2 KB |
| App_Data     |           |                                      |                             |               |      |
| Common       |           |                                      |                             |               |      |
| 💻 This PC    |           |                                      |                             |               |      |
| Network      |           |                                      |                             |               |      |

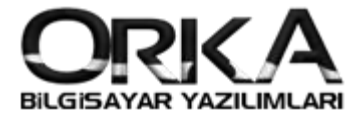

Ayar dosyasını düzenleyerek e-posta bilgilerinizi tanımlamanız gerekmektedir.

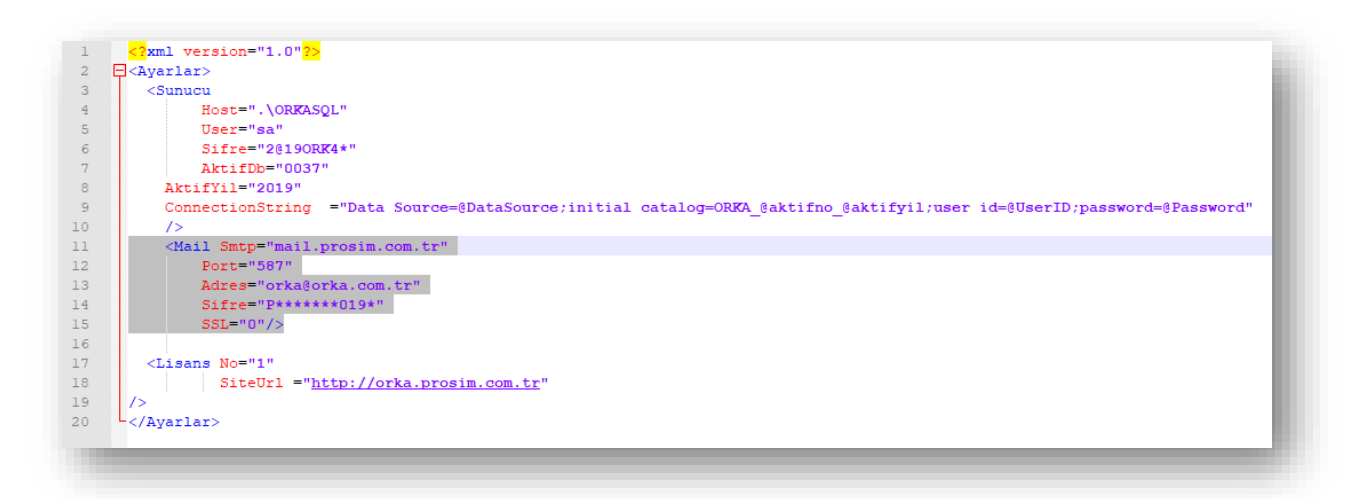

Aydınevler Mh. Sanayi Cd. Mendirek Sk. No:3 Orka PLAZA Maltepe/İstanbul